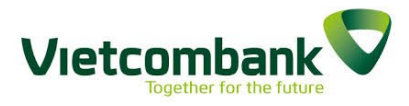

# VCBPAY

# HƯỚNG DẪN SỬ DỤNG DỊCH VỤ

| 1. Đăng ký kích hoạt sử dụng dịch vụ VCBPAY |    |
|---------------------------------------------|----|
| a. Kích hoạt VCBPAY bằng tài khoản IB       |    |
| b. Kích hoạt VCBPAY bằng tài khoản MB       | 5  |
| 2. Chuyển tiền                              | 6  |
| a. Chuyển tiền tới bạn bè                   | 6  |
| b. Chuyển tiền tới người dùng VCBPAY        | 7  |
| c. Chuyển tiền nhanh qua Số tài khoản       | 9  |
| 3. Gửi quà may mắn                          | 9  |
| a. Gửi quà may mắn                          | 9  |
| b. Nhận quà may mắn                         |    |
| i. Mở quà tặng                              |    |
| ii. Từ chối quà                             |    |
| iii. Lọc quà                                | 14 |
| 4. Gửi yêu cầu chuyển tiền                  | 14 |
| a. Gửi yêu cầu chuyển tiền                  | 14 |
| b. Nhận yêu cầu chuyển tiền                 |    |
| 5. Nạp tiền điện thoại                      | 17 |
| 6. Thanh toán QR Pay                        |    |
| i. Tạo MyQR                                 |    |
| ii. QR chuyển khoản                         |    |
| ii. QR Thanh toán                           | 19 |
| Thanh toán cổng VNPAYQR (QR type 04)        |    |

|     | Thanh toán sản phẩm bằng mã QR (QR type 03) |    |
|-----|---------------------------------------------|----|
|     | Thanh toán hóa đơn bằng mã QR (QR type 02)  | 22 |
|     | Thanh toán QR cho điểm Offline (QR type 01) |    |
|     | Lịch sử thanh toán QR                       |    |
| 7.  | Mua sắm                                     |    |
| a.  | Mua vé máy bay                              |    |
| b.  | Mua vé xem phim                             |    |
| c.  | Đặt phòng khách sạn                         | 40 |
| 8.  | Báo cáo giao dịch                           |    |
| 9.  | Chatbot                                     | 44 |
| 10. | Cài đặt                                     | 47 |
| a.  | Thay đổi mật khẩu                           | 47 |
| b.  | Quản lý danh bạ người thụ hưởng             | 47 |
| С.  | Yêu cầu đăng nhập                           |    |
| d.  | . Thay đổi yêu cầu nhận chuyển tiền         | 48 |
| e.  | Thay đổi tài khoản mặc định                 | 49 |
| f.  | Thiết lập chức năng yêu thích               | 49 |
| g.  | Liên hệ                                     | 50 |
| h.  | Thông tin ngân hàng                         | 50 |
| i.  | Thông tin tài khoản                         | 51 |
| j.  | Đồng bộ danh bạ                             | 51 |
| k.  | Tạo nhóm bạn bè                             | 52 |
| m   | . Chuyển đổi ứng dụng                       | 52 |

#### 1. Đăng ký kích hoạt sử dụng dịch vụ VCBPAY

**Bước 1**: Khách hàng đến Quầy giao dịch của Vietcombank đăng ký sử dụng dịch vụ VCB-Mobile B@nking/VCB-iB@nking.

**Bước 2**: Sau khi đăng ký dịch vụ, Khách hàng có thể sử dụng user VCB-Mobile B@nking/VCBiB@nking để kích hoạt VCBPAY.

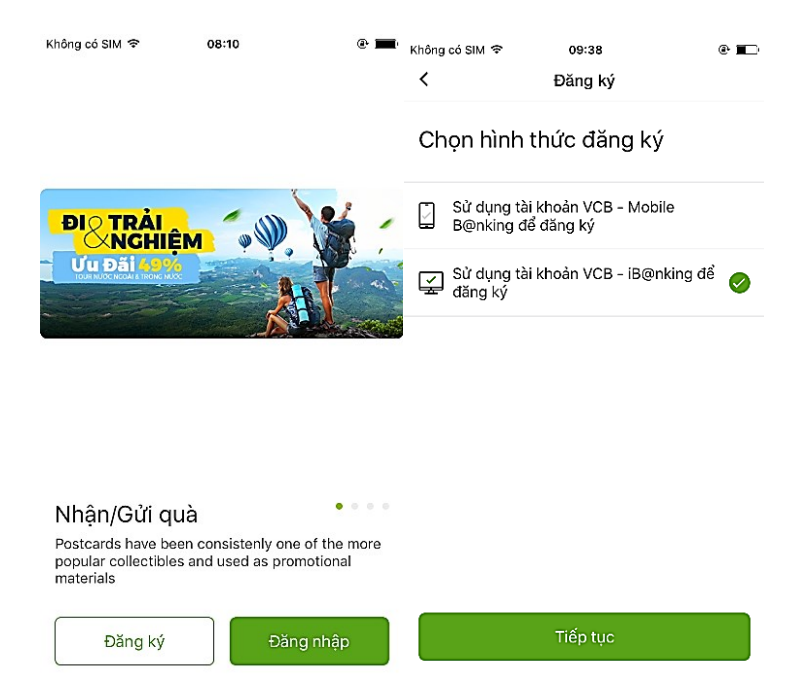

#### a. Kích hoạt VCBPAY bằng tài khoản VCB-iB@king

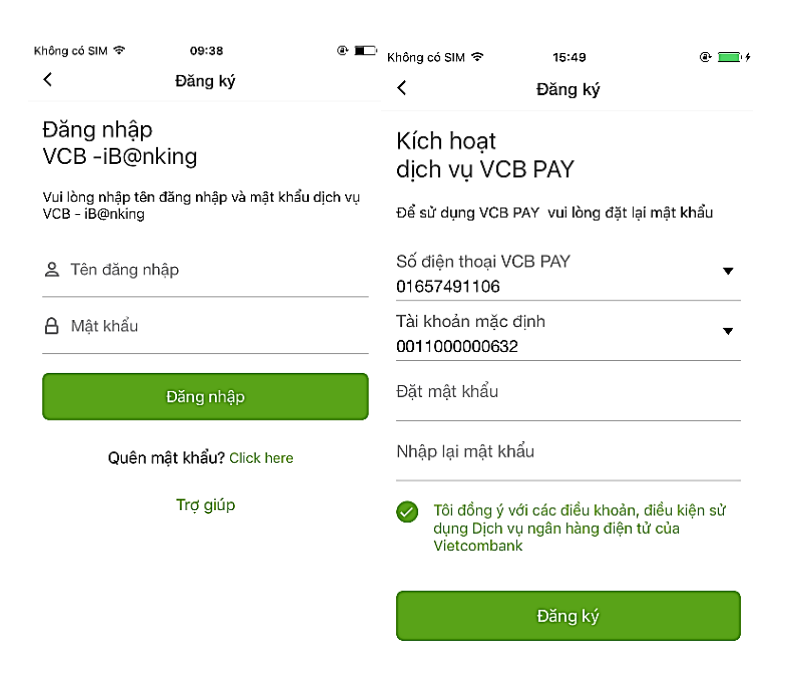

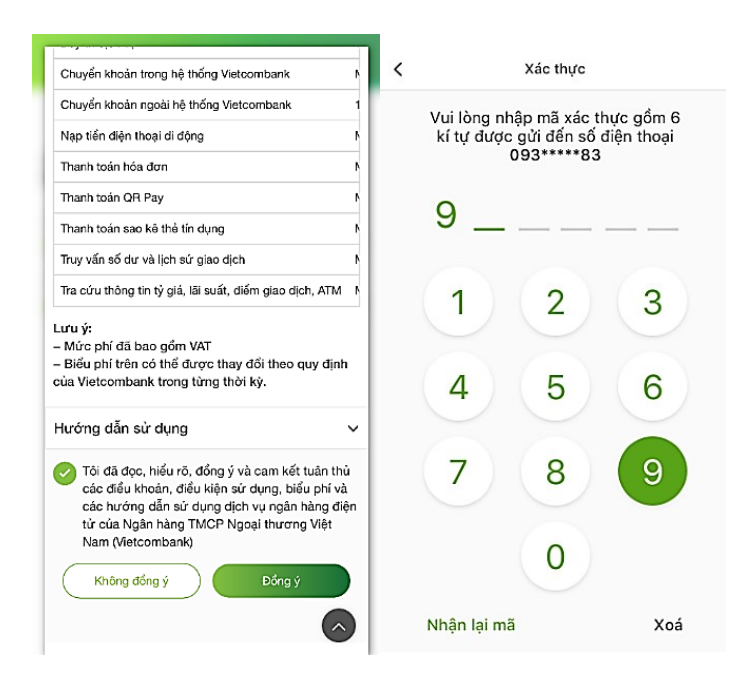

Bước 1: Khách hàng chọn Sử dụng tài khoản VCB-iB@king để đăng ký

Bước 2: Nhập thông tin đăng nhập IB: tên đăng nhập và mật khẩu hợp lệ, bấm Đăng nhập

**Bước 3:** Hiển thị màn hình kích hoạt dịch vụ VCBPAY, khách hàng Lựa chọn *Tài khoản mặc* định, Đặt mật khẩu, chọn điều khoản, điều kiện và nhấn nút **Đăng ký** 

**Bước 4:** Bấm vào link điều khoản, Ứng dụng hiển thị màn hình nội dung thỏa thuận. Khách hàng xem hết nội dung điều khoản, nhấn chọn checkbox đồng ý. Nhấn **Đồng ý.** 

**Bước 5**: Nhập vào *Mã xác nhận OTP* đã được gửi đến Số điện thoại đăng ký và nhấn nút **Tiếp tục**. Sau khi nhập chính xác thông tin, ứng dụng sẽ được kích hoạt trên thiết bị.

#### b. Kích hoạt VCBPAY bằng tài khoản VCB-Mobile B@king

| Đăng ký                           | <                        | Đăng ký         | Không có SIM 奈<br>く                                                    | <sup>15:15</sup><br>Đăng ký                       | •                     |  |
|-----------------------------------|--------------------------|-----------------|------------------------------------------------------------------------|---------------------------------------------------|-----------------------|--|
| Đăng nhập<br>VCB - Mobile B@nking | Đăng nhập<br>VCB - Mobil | e B@nking       | Kích hoạt<br>dịch vụ VC                                                | B PAY                                             |                       |  |
| Vui lòng nhập thông tin đăng nhập | Vui lòng nhập thôn       | g tin đăng nhập | Để bắt đầu sử dụng dịch vụ VCB PAY. Quý khách<br>vui lòng đổi mật khẩu |                                                   |                       |  |
| ឧ Tên đăng nhập                   |                          |                 | Số điện thoại \<br>01657491106                                         | CB PAY                                            | ٢                     |  |
| Tiếp tục                          | 093****8                 | 33              | Tài khoản mặc<br>001100000063                                          | định<br>2                                         | •                     |  |
| Trợ giúp                          | 🔒 Mật khẩu mặc           | : định          | Mật khẩu mới                                                           |                                                   |                       |  |
|                                   | Ð                        | ăng nhập        | Nhập lại mật k                                                         | hẩu mới                                           |                       |  |
|                                   | Qui                      | èn mật khẩu?    | Vietcomba                                                              | với các điều khoản,<br>vụ ngân hàng điện từ<br>nk | điều kiện sử<br>ử của |  |
|                                   |                          |                 |                                                                        | Đăng ký                                           |                       |  |

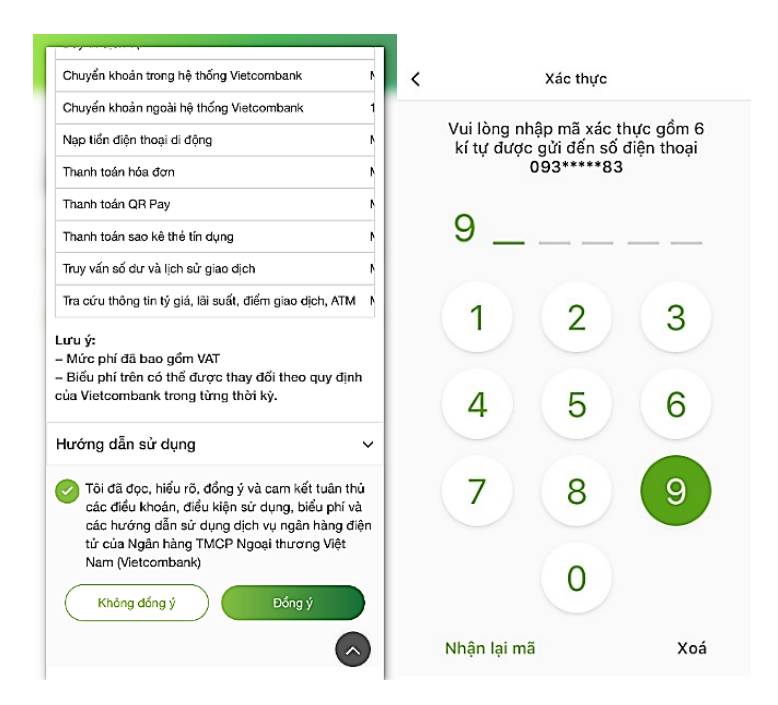

Bước 1: Khách hàng chọn Sử dụng tài khoản VCB-Mobile B@king để đăng ký

Bước 2: Nhập vào *Số điện thoại* đã đăng ký với VCB khi đăng ký dịch vụ và nhấn nút Đăng nhập.

Khách hàng nhập *Mật khẩu mặc định* và nhấn nút **Đăng nhập**.

**Bước 3:** Khách hàng Lựa chọn *Tài khoản mặc định*, nhập *mật khẩu mới, nhập lại mật khẩu mới*, tích chọn điều khoản, điều kiện và nhấn nút **Đăng ký** 

Bước 4: Bấm vào link điều khoản, nhấn chọn checkbox đồng ý. Nhấn Đồng ý.

**Bước 5**: Nhập vào *Mã xác nhận OTP* **Tiếp tục**. Sau khi nhập chính xác thông tin, ứng dụng sẽ được kích hoạt trên thiết bị.

# 2. Chuyển tiền

#### a. Chuyển tiền tới bạn bè

*Chuyển tiền tới bạn bề*: Là giao dịch chuyển tiền tới các tài khoản người dùng VCBPAY đã được lưu trên danh bạ thiết bị.

| + ⇒ 1                                            | 8:19 0 8                      | 5%              | All Viettel 🗢                               | 22:05                                      | 1 33% 🔳                                                    | atl Viettel 🗢 | 22:14 7 33%                                                           |
|--------------------------------------------------|-------------------------------|-----------------|---------------------------------------------|--------------------------------------------|------------------------------------------------------------|---------------|-----------------------------------------------------------------------|
|                                                  |                               |                 | < 382,797                                   | 7 VND                                      |                                                            | 8             | Xác nhận thông tin                                                    |
| Xin chào<br>Bui Thanh Tung                       |                               |                 | <b>Chuyển tiền</b><br>Chuyển tiền đến bạn k | bè trong danh bạ                           |                                                            | Quý khách     | n đang yêu cầu chuyển tiền 10,000<br>VND cho                          |
|                                                  | 0                             |                 | Người nhận                                  |                                            | +                                                          |               | Shir.                                                                 |
| LIFE<br>IN THE CITY<br>Lorem ipsum dolor sit     |                               |                 | Vnpay A T<br>093622288                      | <b>TienNX</b><br>39                        |                                                            |               | Vnpay A TienNX                                                        |
|                                                  |                               |                 | Số tiền                                     |                                            | VND                                                        |               | Tên tại ngân hàng<br>NGUYEN XUAN TIEN                                 |
| Chuyển tiển Cửi yêu<br>cầu Chuyến tiến           | Gừi quà Nạp<br>may mẫn điện t | tiển<br>thoại   | 📃 Lời nhắn                                  |                                            |                                                            |               |                                                                       |
| Quà may mắn<br>Hiện bạn không<br>quà cho bạn bè. | có món quà nào, hãy thử g     | ùi              |                                             | Tiến tục                                   |                                                            |               |                                                                       |
| Gửi quà                                          | ưới phâp                      |                 |                                             | hóp tạo                                    |                                                            |               |                                                                       |
| A Bạn bè                                         | uorman                        |                 |                                             |                                            |                                                            |               |                                                                       |
| 🛇 Người dùng VCBPa                               | У                             |                 |                                             |                                            |                                                            | Giải pháp gử  | VCBPAY<br>i tiển, nhận tiển, thanh toán cho cuộc sống<br>thêm gắn kết |
| 🖃 Tới tài khoản                                  |                               |                 |                                             |                                            |                                                            |               | Tiến tục                                                              |
| Đ                                                | óng                           |                 |                                             |                                            |                                                            |               |                                                                       |
| K.                                               | all Viettel 🗢                 | 20:52           | 1 45% 🔳                                     | all Viettel 🗢                              | 22:14                                                      | -1 33% 💷 1    |                                                                       |
|                                                  | < Xá                          | c thực giao dịc | h                                           | Ki                                         | ết quả giao dịch                                           | 亡             |                                                                       |
|                                                  | Vui lòng nhập mã xáo          | c thực gồm 6 ký | tự được gửi đến số                          |                                            |                                                            |               |                                                                       |
|                                                  | uler                          | r thoại 016     | 29                                          | Số tiền                                    |                                                            |               |                                                                       |
|                                                  |                               |                 |                                             | T0,000 VIND                                |                                                            |               |                                                                       |
|                                                  |                               |                 |                                             | 0 VND                                      |                                                            |               |                                                                       |
|                                                  | 1                             | 2               | 3                                           | Người nhận                                 |                                                            |               |                                                                       |
|                                                  | 4                             | 5               | 6                                           | Vnpay A TienNX<br>0936222889<br>Thành công |                                                            | *             |                                                                       |
|                                                  | 4                             | 0               | 0                                           | Mã GD                                      |                                                            | 6694405       |                                                                       |
|                                                  | 7                             | 8               | 9                                           |                                            |                                                            |               |                                                                       |
|                                                  |                               |                 |                                             | Giải pháp gi<br>cho ci                     | VCBPAY<br>ửi tiển, nhận tiển, than<br>uộc sống thêm gần kế | h toán<br>t   |                                                                       |
|                                                  |                               | 0               |                                             | Tạ                                         | o giao dịch mới                                            |               |                                                                       |
|                                                  |                               |                 | Xoá                                         |                                            |                                                            |               |                                                                       |

Bước 1: Khách hàng chọn Chuyển tiền tới bạn bè

**Bước 2:** Chọn **người nhận** và nhập thông tin chuyển khoản gồm: Số tiền, lời nhắn và nhấn nút **Tiếp tục** 

Bước 3: Kiểm tra lại thông tin. Nhấn vào nút Tiếp tục

Bước 4: Khách hàng thực hiện xác thực giao dịch bằng SMS OTP/Mật khẩu/vân tay

Bước 5: Hệ thống hiển thị màn hình kết quả thực hiện giao dịch thành công.

# b. Chuyển tiền tới người dùng VCBPAY

*Chuyển tiền tới người dùng VCBPAY*: Là giao dịch chuyển tiền tới các tài khoản người dùng VCBPAY đã được lưu hoặc chưa được lưu trên danh bạ thiết bị.

|                                         | • 85%                                                                          |                                                                                          | Il Viettel 穼                                                                          | 22:25<br>Thi Khuyen                                                                                                    | 1 35% 💷 + .                                                                                                    | all Viettel 🗢                                                                                                    | 22:25 4 35%                                                 |
|-----------------------------------------|--------------------------------------------------------------------------------|------------------------------------------------------------------------------------------|---------------------------------------------------------------------------------------|----------------------------------------------------------------------------------------------------|----------------------------------------------------------------------------------------------------|----------------------------------------------------------------------------------------------------|-------------------------------------------------------------|
| UCBPAT                                  |                                                                                |                                                                                          | 372,7                                                                                 | 97 VND                                                                                                    |                                                                                                    | 8                                                                                                    | Xác nhận thông tin                                          |
| Xin chảo<br>Bui Thanh Tung              |                                                                                |                                                                                          | <b>Chuyển tiền</b><br>Chuyển tiền đơn giả                                             | in qua số điện thoại                                                                                                    |                                                                                                    | Quý khác                                                                                                    | h đang yêu cầu chuyển tiền 10,000                           |
|                                         |                                                                                |                                                                                          | Số điện thơ                                                                           | oại 1                                                                                                    |                                                                                                    |                                                                                                    | VND cho                                                     |
| LIFE                                    | N P                                                                            |                                                                                          | 09362228                                                                              | 89                                                                                                    | ∞ +                                                                                                    |                                                                                                    | VA                                                          |
| IN THE CITY<br>Lorem ipsum dolor sit    |                                                                                |                                                                                          | Số tiển                                                                               |                                                                                                    | VND                                                                                                    |                                                                                                    | Vnpay A TienNX                                              |
| - Hin                                   |                                                                                |                                                                                          | 10,000                                                                                |                                                                                                    | 0                                                                                                    |                                                                                                    | 0936222889                                                  |
|                                         | 6) ()                                                                          | )                                                                                        | E Lời nhắn<br>ck ng dun                                                               | ig pay                                                                                                    | 0                                                                                                    |                                                                                                    | NGUYEN XUAN TIEN                                            |
| Chuyển tiền Gửi yêu<br>cấu chuyển tiến  | Gửi quả Nạp tiế<br>may mắn điện tho                                            | n<br>Iqi                                                                                 |                                                                                       |                                                                                                    |                                                                                                    |                                                                                                    |                                                             |
| Quà may mắn                             |                                                                                |                                                                                          |                                                                                       | Tiếp tục                                                                                                    |                                                                                                    |                                                                                                    |                                                             |
| Hiện bạn không có mở<br>quà cho bạn bè. | in quà nào, hãy thử gửi                                                        |                                                                                          |                                                                                       |                                                                                                    |                                                                                                    |                                                                                                    |                                                             |
| Gửi quà                                 | hân                                                                            |                                                                                          |                                                                                       |                                                                                                    |                                                                                                    |                                                                                                    |                                                             |
|                                         | liğii                                                                          |                                                                                          |                                                                                       |                                                                                                    |                                                                                                    |                                                                                                    |                                                             |
| S Bạn be                                |                                                                                |                                                                                          |                                                                                       |                                                                                                    |                                                                                                    | Citi shin ai                                                                                                    | VCBPAY                                                      |
| S Người dùng VCBPay                     |                                                                                | _                                                                                        |                                                                                       |                                                                                                    |                                                                                                    | Giai phap gu                                                                                                    | n tien, nhận tiên, thành toàn cho cuộc sông<br>thêm gắn kết |
| Ξ Tới tài khoản                         |                                                                                |                                                                                          |                                                                                       |                                                                                                    |                                                                                                    |                                                                                                    | Tiếp tục                                                    |
|                                         |                                                                                |                                                                                          |                                                                                       |                                                                                                    |                                                                                                    |                                                                                                    |                                                             |
| Đông                                    |                                                                                |                                                                                          |                                                                                       |                                                                                                    |                                                                                                    |                                                                                                    |                                                             |
| Đông                                    |                                                                                | 4                                                                                        |                                                                                       | atl Viettel 🗢                                                                                                    | 22:25                                                                                                    | ≁ 35% <b>■</b> +                                                                                                    | 1                                                           |
| Đông<br>⊾                               | 내 Viettel 후                                                                    | 20:52                                                                                    | ≠ 45% ■                                                                               | all Viettel 중                                                                                                    | 22:25<br>Kết quả giao dịch                                                                                                    | ≁ 35% <b>•</b> •                                                                                                    |                                                             |
| ⊾ Đong                                  | ull Viettel 奈<br><                                                             | 20:52<br>Xác thực giao dịch                                                              | ≁ 45% ∎_).                                                                            | <b>⊪il Viettel                                  </b>                                                                                                    | 22:25<br>Kết quả giao dịch                                                                                                    | 1 35% € 1<br>Ĉ û                                                                                                    |                                                             |
| ⊾ Đong                                  | 내 Viettel 주<br>く<br>Vui lòng nhập mã<br>d                                      | 20:52<br>Xác thực giao dịch<br>xác thực gốm 6 ký tự đ<br>liện thoại <b>01629</b>         | ≁ 45% ■⊃•<br>được gừi đến số                                                          | stl Viettel ♥<br>Số tiến<br>10,000 VND                                                                                                    | 22:25<br>Kết quả giao dịch                                                                                                    | <ul><li>✓ 35% ● 1</li><li></li></ul>                                                                                                    |                                                             |
| L Đông                                  | HI Viettel 🗢<br><<br>Vui lòng nhập mã<br>ć                                     | 20:52<br>Xắc thực giao dịch<br>xác thực gắm 6 kỷ tự đ<br>liện thoại <b>016</b> 29        | ≁ 45% ■<br>được gừi đến số                                                            | xtl Vettel ♀<br>Số tiền<br>10,000 VND<br>Tổng phí<br>0 VND                                                                                                 | 22:25<br>Kết quả giao dịch                                                                                                    | ≁ 35% <b>•</b> ) (                                                                                                    |                                                             |
| L Đông                                  | uti Viettel ♥<br>✓<br>Vui lòng nhập mã<br>✓                                    | 20:52<br>Xác thực giao địch<br>xác thực gốm 6 kỷ tự đ<br>liện thoại 016*****29           | -7 45% ■)<br>được gửi đến số<br>                                                      | ull Viettel ♥<br>Số tiến<br>10,000 VND<br>Tổng phí<br>0 VND                                                                                                | 22:25<br>Kết quả giao dịch                                                                                                    | 1 35% 🗖 1<br>1<br>1<br>1<br>1<br>1<br>1<br>1<br>1<br>1<br>1<br>1<br>1<br>1<br>1<br>1<br>1<br>1<br>1                                                                                                    |                                                             |
| L Đông                                  | uti Viettel ♥<br>< Vui lòng nhập mã d<br>— — — — — — — — — — — — — — — — — — — | 20:52<br>Xác thực giao dịch<br>Xác thực gốm 6 kỷ tự đ<br>liện thoại 016                  | 7 45% ■<br>3ược gửi đến số<br>                                                        | số tiền<br>10,000 VND<br>Tổng phí<br>0 VND<br>Người nhận                                                                                                   | 22:25<br>Kết quả giao dịch                                                                                                    | 1 35%                                                                                                    |                                                             |
| L Đông                                  | vil Viettel 📚<br><                                                             | 20:52<br>Xác thực giao dịch<br>Xác thực gốm 6 kỷ tự đ<br>liện thoại 016*****29           | 7 45% €⊃<br>3urçe gửi đến số<br>3                                                     | Số tiền<br>10,000 VND<br>Tổng phí<br>0 VND<br>Người nhận<br>Vnpay A TienNi<br>0936222889<br>Thành công                                                     | 22/25<br>Kết quả giao dịch                                                                                                    | 1 35% D (<br>1 ) (<br>1 ) ( |                                                             |
| L                                       | vul Viettel *<br>Vui Iòng nhập mã<br>                                          | 20:52<br>Xác thực giao dịch<br>Xác thực gốm 6 kỷ tự đ<br>Tiện thoại 016*****29<br>2<br>5 | <ul> <li>7 45% ●</li> <li>3urge gửi đến số</li> <li>3</li> <li>6</li> </ul>           | xil Vietel ♥<br>Số tiến<br>10,000 VND<br>Tổng phí<br>0 VND<br>Người nhận<br>Vnpay A TienN2<br>0936222889<br>Thành công<br>Mã GD                            | 22:25<br>Kết quả giao dịch                                                                                                    | <ul> <li>35% • • •</li> <li>• • • • • •</li> <li>• • • • • • •</li> <li>• • • • • • • • • • •</li> <li>• • • • • • • • • • • • • • • • • • •</li></ul>                                                                                                    |                                                             |
| L Đông                                  | util Viettel 📚<br><ul> <li>Vui lõng nhập mã</li> <li>I</li> </ul>              | 20:52<br>Xác thực giao dịch<br>xác thực gốm 6 kỷ tự đ<br>liện thoại 016                  | <ul> <li>7 45% ●</li> <li>Jược gửi đến số</li> <li>3</li> <li>6</li> </ul>            | Số tiến       10,000 VND       Tổng phí       0 VND       Người nhận       Vnpay A TienN2       0936222889       Thành công       Mã GD                    | 22:25<br>Kết quả giao dịch                                                                                                    | <ul> <li>✓ 35% □ :</li> <li>▲ ▲</li> <li>▲ ▲</li></ul>                                                                                                    |                                                             |
| ⊾ Đông                                  | Vui lõng nhập mã<br>1<br>4                                                     | 20:52<br>Xác thực giao địch<br>xác thực gốm 6 kỷ tự đ<br>liện thoại 010                  | <ul> <li>7 45% ■</li> <li>3</li> <li>6</li> <li>9</li> </ul>                          | Số tiền<br>10,000 VND<br>Tổng phí<br>0 VND<br>Người nhận<br>Vnpay A TienN<br>0936222889<br>Thành công<br>Mã GD                                             | 22/25<br>Kết quả giao dịch                                                                                                    | <ul> <li>✓ 35% ● ○</li> <li>▲</li> <li>▲<td></td></li></ul>                                                                                                    |                                                             |
| L                                       | Vui lòng nhập mã<br>Vui lòng nhập mã<br>d                                      | 20:52<br>Xác thực giao dịch<br>xác thực gồm 6 kỷ tự đ<br>Tiện thoại 01829<br>2<br>5<br>8 | <ul> <li>7 45% ■</li> <li>3uực gửi đến số</li> <li>3</li> <li>6</li> <li>9</li> </ul> | MI Vietrel 🗭<br>Số tiền<br>10,000 VND<br>Tổng phí<br>O VND<br>Người nhận<br>Vnpay A TienN:<br>0936222889<br>Thành công<br>Mã GD                            | 22:25<br>Kết quả giao dịch<br>Y<br>VCBPAY<br>Ip gửi tiến, nhận tiến, thanh<br>no cuộc sống thếm gắn kết                                      | <ul> <li>✓ 35% ■ •</li> <li>▲</li> <li>▲</li> <li< td=""><td></td></li<></ul>                                                                                                    |                                                             |
| L Đong                                  | Vui lõng nhập mã<br>Vui lõng nhập mã<br>d                                      | zo:52<br>Xác thực giáo dịch<br>xác thực gốm 6 kỷ tự đ<br>liện thoại 016                  | <ul> <li>7 45% ●</li> <li>Jược gửi đến số</li> <li>3</li> <li>6</li> <li>9</li> </ul> | Số tiến       10,000 VND       Tổng phí       0 VND       Người nhận       Vnpay A TienNX       0936222889       Thành công       Mà GD                    | 22:25<br>Kết quả giao dịch<br>kết quả giao dịch<br>v CBPAY<br>lợ gử tiến, nhận tiến, thanh<br>no cuộc sống thêm gản kết<br>Tạo giao dịch mới | <ul> <li>✓ 35% □ :</li> <li>▲</li> <li>▲</li> <li< td=""><td></td></li<></ul>                                                                                                    |                                                             |
| L                                       | Vui lòng nhập mã c<br>1<br>4<br>7                                              | 20:52<br>Xác thực giao dịch<br>xác thực gốm 6 kỷ tự đ<br>2<br>5<br>8<br>0                | <ul> <li>7 45% ●</li> <li>3</li> <li>6</li> <li>9</li> <li>Xoá</li> </ul>             | Juil Viettel       Số tiến       10,000 VND       Tổng phí       0 VND       Người nhận       Vnpay A TienN2       0936222889       Thành công       Mã GD | 22:25<br>Kết quả giao dịch<br>kết quả giao dịch<br>ip gử tiến, nhận tiến, thanh<br>no cuộc sống thêm gắn kết<br>Tạo giao dịch mới            | ✓ 35% □): ▲ ▲ ▲ ▲ ▲ ▲ ▲ ▲ ▲ ▲ ★ ★                                                                                                    |                                                             |

Bước 1: Khách hàng chọn Hình thức chuyển là Chuyển tiền Tới người dùng VCBPAY

Bước 2: Nhập thông tin chuyển khoản gồm: Số điện thoại, Số tiền, lời nhắn và nhấn nút Tiếp tục

- Bước 3: Kiểm tra lại thông tin. Nhấn vào nút Tiếp tục
- Bước 4: Khách hàng thực hiện xác thực giao dịch bằng SMS OTP/Mật khẩu/vân tay
- Bước 5: Hệ thống hiển thị màn hình kết quả thực hiện giao dịch thành công.

c. Chuyển tiền nhanh qua Số tài khoản

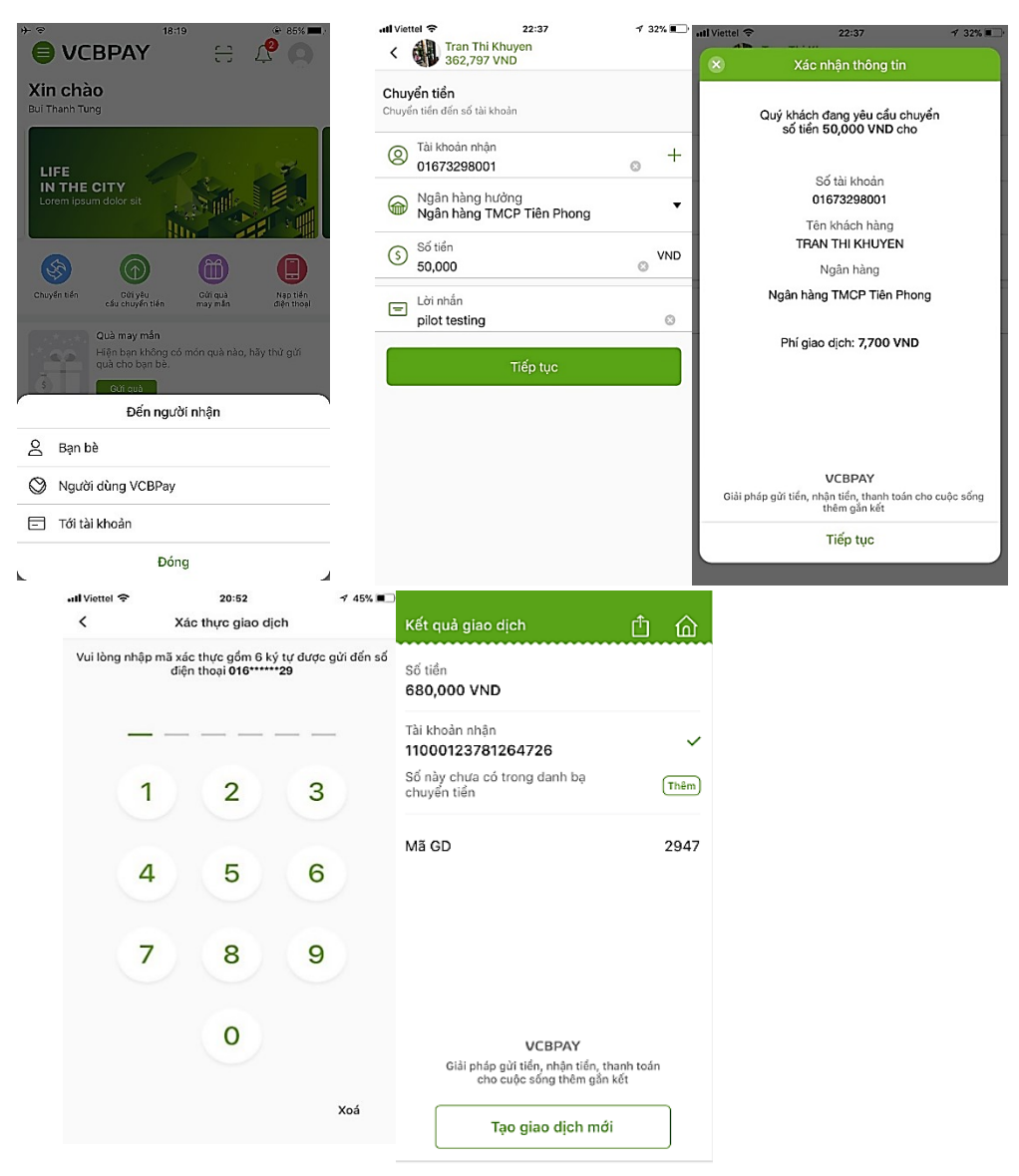

Bước 1: Khách hàng chọn Chuyển tiền tới tài khoản

**Bước 2:** Nhập thông tin chuyển khoản gồm: Tài khoản đích, Ngân hàng hưởng, số tiền, lời nhấn và nhấn nút **Tiếp tục** 

Bước 3: Kiểm tra lại thông tin. Nhấn vào nút Tiếp tục

Bước 4: Khách hàng thực hiện xác thực giao dịch bằng SMS OTP/Mật khẩu/vân tay

Bước 5: Hệ thống hiển thị màn hình kết quả thực hiện giao dịch thành công.

# 3. Gửi quà may mắn

# a. Gửi quà may mắn

**Gửi quà may mắn** là chức năng gửi tặng tiền tới nhiều bạn bè đang dùng VCBPAY trong 1 lần gửi.

| Không có SIM 죽 | oo:o9<br>Hình thức gửi quà                                                   | @ 88% ार्टा ⁄ Khô<br>••• < | ng có SIM 🗢                                  | 00:21<br>Người nhận<br>1/10        | @ 90% <b>**</b> **<br>Xong                                    | Không có SIM 축                       | 00:22<br>Chi tiết quà                                     | @ 90% <b>11</b> .+ |
|----------------|------------------------------------------------------------------------------|----------------------------|----------------------------------------------|------------------------------------|---------------------------------------------------------------|--------------------------------------|-----------------------------------------------------------|--------------------|
|                |                                                                              |                            |                                              |                                    |                                                               |                                      |                                                           |                    |
|                | $\bigcirc$                                                                   | a                          | 0983656789                                   |                                    |                                                               |                                      | Nhập số tiền (VND)                                        |                    |
|                |                                                                              |                            | ? 098365678                                  | 39                                 | Chọn                                                          |                                      | 600,000                                                   | 0                  |
|                |                                                                              | Sđ                         | ố điện thoại này khôn<br>ể đưa vào danh sách | ng có trong danh bạ. N<br>nhận quà | hấn chọn                                                      |                                      |                                                           |                    |
| Số tiển gửi    | Số tiền chia đều<br>i đến các thành viện là bằng nh<br>tổng số tiến nhập vào | au dựa trên                |                                              |                                    |                                                               |                                      |                                                           |                    |
|                |                                                                              |                            |                                              |                                    |                                                               |                                      |                                                           |                    |
|                |                                                                              |                            |                                              |                                    |                                                               |                                      |                                                           |                    |
|                |                                                                              |                            |                                              |                                    |                                                               |                                      |                                                           |                    |
|                |                                                                              |                            |                                              |                                    |                                                               |                                      |                                                           |                    |
| K              | nông có SIM 🗢 17:42                                                          | @ 100                      | % ===+ Không có SIM                          | ☎ 01-05                            | (8) 96%                                                       | .₄ Không có SIM 중                    | 01:06 @                                                   | 96%                |
|                | < Số tiền yêu<br>O VND                                                       | ı câu<br>I                 | Xong <                                       | Chi tiết quà<br>3,000,000 VNI      | o Xo                                                          | ng <                                 |                                                           |                    |
|                | Mai Lan<br>01689991493                                                       |                            | Chúc mừn                                     | g năm mới anh em nh                | al <b>99999</b>                                               | Chỉ còn 1 bước nữ<br>danh sách người | a, hãy giúp chúng tôi kiểm<br>nhận với thông tin chính xi | tra lại<br>ác để   |
|                | Số tiền                                                                      | VN                         | D                                            | 1.500                              | Vietcombank                                                   | dam bao bạn k                        | nong giao dich nham ngươ<br>1/2                           |                    |
| 6              | hang vcb                                                                     |                            |                                              | ERRY<br>MAS 8<br>APPY              | Chúc Quý khách hàng<br>và Gia đình                            |                                      |                                                           |                    |
|                | 097/490639                                                                   | VNI                        |                                              | IEW <sup>môt m</sup>               | ùa Giáng sinh an bình<br>và một Năm mới<br>tràn đầy hạnh phục |                                      | Mai Lan                                                   |                    |
| _              | 50 161                                                                       |                            | 2                                            | ₩18                                | •                                                             | т                                    | 01689991493<br>Èn tại ngân hàng                           | ⊳                  |
|                |                                                                              |                            |                                              |                                    |                                                               | BUI                                  | Số tiền                                                   |                    |
|                |                                                                              |                            |                                              |                                    |                                                               | r<br>Không đ                         | úng thông tin người nhận?                                 |                    |
|                |                                                                              |                            |                                              |                                    |                                                               |                                      | Koá khỏi danh sách                                        |                    |
|                |                                                                              |                            | 🛄 Biểu c                                     | am                                 |                                                               |                                      |                                                           |                    |
|                |                                                                              |                            | 👩 Chụp                                       | ành từ camera                      |                                                               |                                      |                                                           |                    |
|                |                                                                              |                            | 🔁 Chọn                                       | ảnh từ thư viện                    |                                                               |                                      |                                                           |                    |
|                |                                                                              |                            | 🄁 Ảnh s                                      | ãn có                              |                                                               |                                      | Xác nhận                                                  |                    |

| Không có SIM 😤                  | 01:06<br>Xác nhận giao dịch                    | ® 96% <b>==</b> +                                                 | ••••∘ Viettel 중<br>< | Xác th                | 15:34<br>ực giao dịch                   | œ 94% <b>■</b> ►  | Không có SIM 🗢 | 02:14              | ④ 100% ■ + |
|---------------------------------|------------------------------------------------|-------------------------------------------------------------------|----------------------|-----------------------|-----------------------------------------|-------------------|----------------|--------------------|------------|
| Tổng số tiền<br>3,000,000 VN    | ID                                             |                                                                   | Vui lòng nhập n      | nã xác thị<br>điện th | /c gồm 6 ký tu<br>oại <b>096*****95</b> | r được gửi đến số |                | $\bigcirc$         |            |
| Tổng phí<br>3,400 VND           |                                                |                                                                   | _                    |                       |                                         |                   |                | $\bigcirc$         |            |
| Hình thức<br>Ngẫu nhiên         |                                                |                                                                   |                      |                       |                                         |                   |                | Gửi quà thành công |            |
| Người nhận(2)                   |                                                |                                                                   | 1                    |                       | 2                                       | 3                 |                | Tạo giao dịch mới  |            |
| Mai Lan hang<br>1,530,000 1,470 | vcb<br>,000                                    |                                                                   | 4                    |                       | 5                                       | 6                 |                | Về trang chủ       |            |
| Lời nhắn<br>Chúc mừng n         | ăm mới anh em nha! 🨘 😘                         | 000                                                               | 7                    |                       | 0                                       | 0                 |                |                    |            |
| MERF<br>XMAS<br>HAPF<br>NEV     | Viet<br>8 Chúc Quý<br>môt mùa Giáng s<br>và má | combank<br>khách hàng<br>và Gia đình<br>inh an bình<br>ột Năm mới |                      |                       | 0                                       | 9                 |                |                    |            |
|                                 | Đóng gói quà                                   | r nanh phục                                                       |                      |                       |                                         | Xoá               |                |                    |            |

### Bước 1: Khách hàng chọn chức năng Gửi quà may mắn

**Bước 2**: Chọn 1 trong 3 hình thức gửi quà và nhấn nút ⊖ để chuyển sang màn hình chọn người nhận quà.

Các hình thức gửi quà tương ứng với hình thức chia tiền sau:

- Số tiền chia đều: Tổng số tiền gửi quà chia đều cho các thành viên.
- Số tiền ngẫu nhiên: Tổng số tiền được hệ thống chia ngẫu nhiên cho các thành viên.
- Số tiền xác định: Nhập vào số tiền cho từng thành viên.

**Bước 3:** Khách hàng có thể chọn người nhận từ danh bạ hoặc nhập vào ô tìm kiếm và nhấn nút **Chọn** để gửi yêu cầu cho số điện thoại không có trong danh bạ . Sau đó nhấn nút **Xong** để chuyển đến màn hình nhập số tiền.

Lưu ý: - Người nhận phải có tài khoản VCBPAY.

- Mỗi lần gửi được chọn tối đa 10 người nhận.

Đối với phương thức **Xác định**, Khách hàng nhập vào số tiền cho từng thành viên và nhấn nút **Xong** để chuyển đến màn hình nhập lời nhấn.

Bước 5: Nhập vào lời nhắn để gửi tới người nhận quà. Và nhấn nút Xong để tiếp tục.

Bước 6: Kiểm tra lại thông tin tới các thành viên. Nhấn mũi tên để xem các thành viên tiếp theo

nếu có nhiều thành viên.

- Nhấn nút Xóa khỏi danh sách để xóa khỏi danh sách người nhận quà.
- Nhấn nút Xác nhận để chuyển đến màn hình Xác nhận thông tin.

**Bước 7:** Xác nhận lại thông tin thành viên nhận quà lần nữa và nhấn nút Đóng gói quà để gửi quà. Nhấn nút 🖸 để hủy quà tặng đang tạo.

Bước 8: Khách hàng thực hiện xác thực giao dịch

Bước 9: Hiển thị màn hình kết quả khi Quà được đóng gói và gửi đi thành công.

#### b. Nhận quà may mắn

**Nhận quà may mắn** là chức năng cho phép khách hàng mở quà hoặc từ chối quà tặng nhận được từ danh sách quà hoặc từ thông báo hiển thị trên ứng dụng.

i. Mở quà tặng.

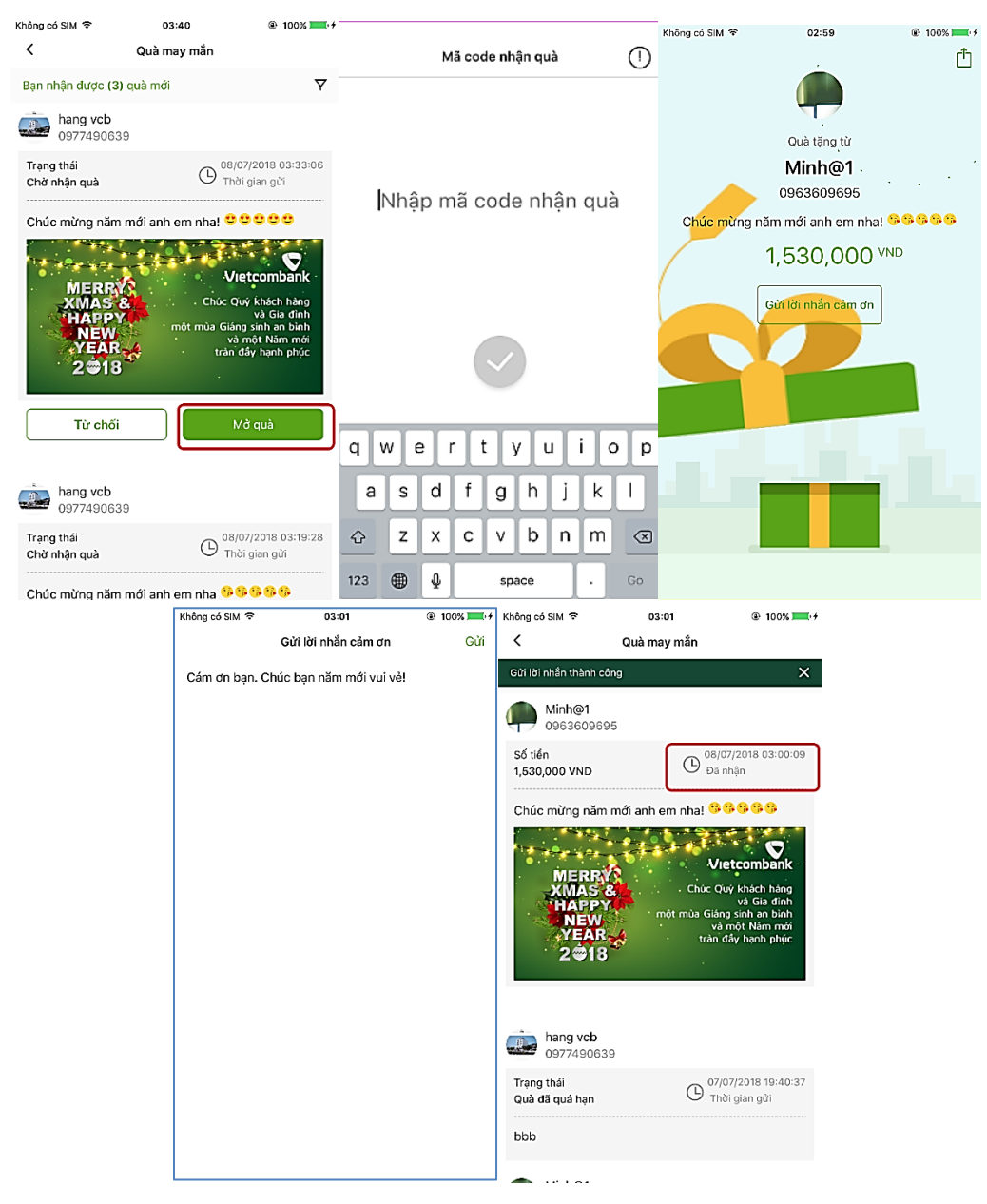

Bước 1: Tại danh sách quà tặng, Khách hàng chọn mở quà.

Từ chối quà

ii

- **Bước 2:** Nếu quà tặng có mã code, ứng dụng hiển thị màn hình nhập mã code. Khách hàng nhập vào mã code hợp lệ có 6 chữ số. Ứng dụng hiển thị màn hình hộp quà vẫn đang đóng.
  - Nếu không có mã code, sẽ hiển thị luôn màn hình ở **Bước 3.**
- **Bước 3**: Khách hàng thực hiện nhấn vào hộp quà để mở quà. Khi hộp quà được mở ra khách hàng sẽ nhận được món quà bằng số tiền hiển thị lên màn hình.

Bước 5: Để nhận quà thành công, Khách hàng nhấn chọn nút Gửi lời nhấn cảm ơn

**Bước 6:** Nhập lời nhắn cảm ơn và nhấn nút **Gửi**. Lúc này khách hàng mở quà thành công, Quà chuyển từ trạng thái **Chờ nhận quà** sang trạng thái **Đã nhận** và tiền được cộng vào tài khoản người nhận quà.

| < c                        | Quà may mắn                          | C Từ chối nhận quà                                   |            | <                                 | Quà may mắn    | @ 26% <mark>.</mark>                |
|----------------------------|--------------------------------------|------------------------------------------------------|------------|-----------------------------------|----------------|-------------------------------------|
| Bạn nhận được (1) quả      | a mới 🛛 🍸                            | Vì sao bạn từ chối nhận quà?                         |            | Gửi lời nhắn thành côn            | 9              | ×                                   |
| hang vcb<br>0977490639     |                                      | Tôi không muốn nhận quà từ bạn                       | Ø          | 0977490639<br>Không xác đị        | )<br>hh        |                                     |
| Trạng thái<br>Chờ nhận quà | O8/07/2018 15:42:15<br>Thời gian gửi | Tôi bận và không thể nhận quà lúc này                | 0          | Trạng thái<br>Đã từ chối nhận quà |                | O 15:46:29<br>08/07/2018            |
| Cám ơn bức ảnh đẹp         | o nha mày 🤒 🥵 😘 😘                    | Tôi không biết bạn nên không thể nhận quà<br>của bạn | $\bigcirc$ | Cám ơn bức ảnh đ                  | ep nha mày 🤒 🕄 | 999                                 |
|                            | 1111 TO                              | Xin lỗi tôi đã chờ quá lâu                           | $\bigcirc$ |                                   |                | -                                   |
|                            |                                      | Khác                                                 | $\bigcirc$ | Care .                            | St an An 2 to  | -                                   |
| PEE.                       | 8.                                   |                                                      |            |                                   |                |                                     |
| Từ chối                    | Mở quà                               |                                                      |            |                                   |                |                                     |
|                            |                                      |                                                      |            | 0977490639<br>Không xác đị        | )<br>hh        |                                     |
| hang vcb<br>0977490639     |                                      |                                                      |            | Trạng thái<br>Quà đã quá hạn      |                | 8/07/2018 03:33:06<br>Fhời gian gửi |
| Trạng thái                 | (b) 08/07/2018 03:33:06              |                                                      |            |                                   | - 4°           |                                     |

**Bước 1:** Ứng dụng hiển thị màn hình danh sách quà, trong đó Quà vừa nhận được đang ở trạng thái **Chờ nhận quà,** có nút **Từ chối** và nút **Mở quà.** 

- Thực hiện nhấn nút **Từ chối** để từ chối nhận quà tặng này.

**Bước 2:** Lựa chọn một trong các lý do từ chối quà. Nếu chọn **Khác** sẽ hiển thị màn hình để nhập lý do. Nhấn nút **Gửi** để gửi tới người tặng quà.

**Bước 3:** Sau khi từ chối quà thành công, trạng thái quà chuyển sang **Đã từ chối nhận quà** và tiền được trả lại cho người tặng quà.

#### iii. Lọc quà.

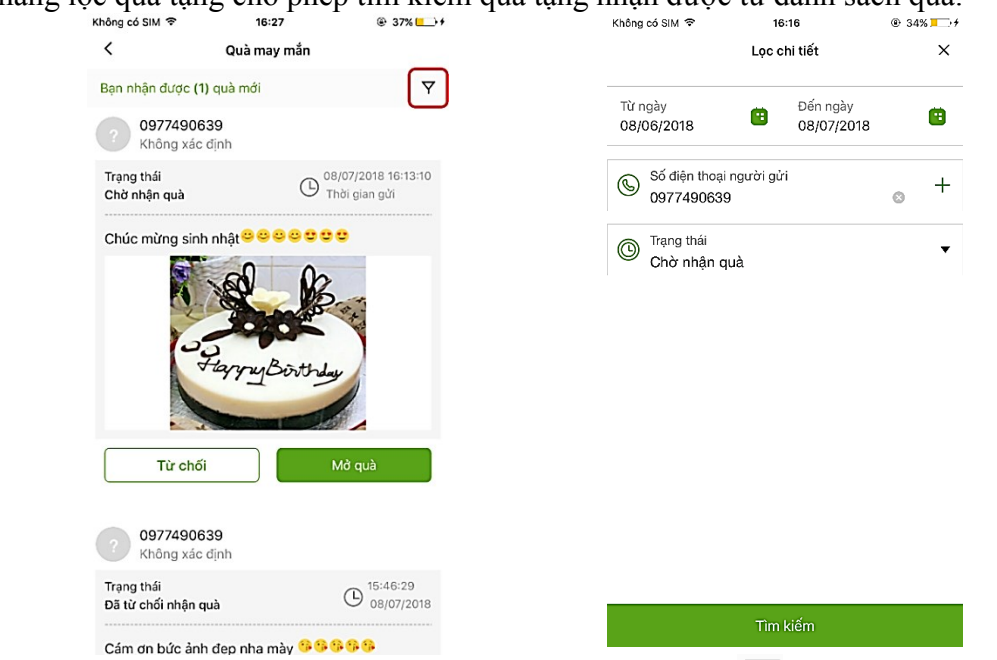

**Bước 1:** Nhấn chọn chức năng Quà may mắn. Nhấn chọn icon  $\checkmark$  để thực hiện tìm kiếm quà nhận được.

**Bước 2:** Chọn các tiêu chí tìm kiếm: Khoảng thời gian tìm kiếm, Số điện thoại người gửi quà, Trạng thái quà và nhấn **Tìm kiếm.** 

# 4. Gửi yêu cầu chuyển tiền

| hông có SIM 🗢                           | 16:58                   | 🕑 100% 💻 🕈        | Không có S | SIM 🗢                       | 17:27      | 🐵 100% 💻 +         | ••··· Viettel 🗢    | 15:21                | @ 93% <b>==</b> +                    |
|-----------------------------------------|-------------------------|-------------------|------------|-----------------------------|------------|--------------------|--------------------|----------------------|--------------------------------------|
| < Ngo Tri<br>515,022                    | Nam<br>,965 VND         | O                 | <          |                             | Người nhận |                    | < Ngo Ti<br>515,02 | ri Nam<br>22,965 VND | 0                                    |
| Gửi yêu cầu chuy                        | vền tiền                |                   | Q, Tìm     | kiếm                        |            |                    | 0.40%              |                      |                                      |
| Chia tiền theo nhóm,                    | dễ dàng hoàn tất        |                   | А          |                             |            |                    | 09774378           | 348                  | 250,000                              |
| 22                                      | 0                       |                   | 1          | A Tiến<br>093622288         | 39         | $\bigtriangledown$ | 2 0168999          | 91493                | 250,000                              |
| Chia đểu                                | Xác định                | Ngẫu nhiên        |            | A Đức                       | 0          | Ø                  | 🗐 Lời nhắn         |                      |                                      |
| Số tiền gửi đến các<br>số tiền nhập vào | c thành viên là bằng ni | hau dựa trên tổng | h          | 097743784                   | 0          |                    | Chuyển tiền liên   | hoan nha các mer     | n 888989                             |
| 5 Tổng số tiền                          | ı yêu cầu               | VND               |            | hang vcb<br>097749063       | 19         | Ø                  | Vietcombank        |                      | CORPORATE<br>PRIMERT BOLI FIONS      |
| Người nhận                              |                         | +                 | М          |                             |            | A                  |                    |                      |                                      |
| <ul> <li>Lời nhắn</li> </ul>            |                         |                   |            | <b>Mai Lan</b><br>016899914 | 93         | N N                |                    |                      |                                      |
|                                         |                         |                   | Ν          |                             |            |                    | 1                  |                      |                                      |
| 🔁 Camera 🛛                              | 🔁 Thư viện              | 🔁 Ảnh             |            | Ngoc                        |            | $\bigtriangledown$ |                    | Giải<br>và quả       | pháp thanh toán<br>n lý chi tiêu mới |
|                                         | Tiếp tục                |                   | 42         |                             |            |                    |                    |                      |                                      |
|                                         |                         |                   |            |                             |            |                    | Camera             | 🔁 Thư viện           | 🔁 Ảnh                                |
|                                         |                         |                   |            |                             |            |                    |                    | Tiếp tục             |                                      |

Chức năng lọc quà tặng cho phép tìm kiếm quà tặng nhận được từ danh sách quà.

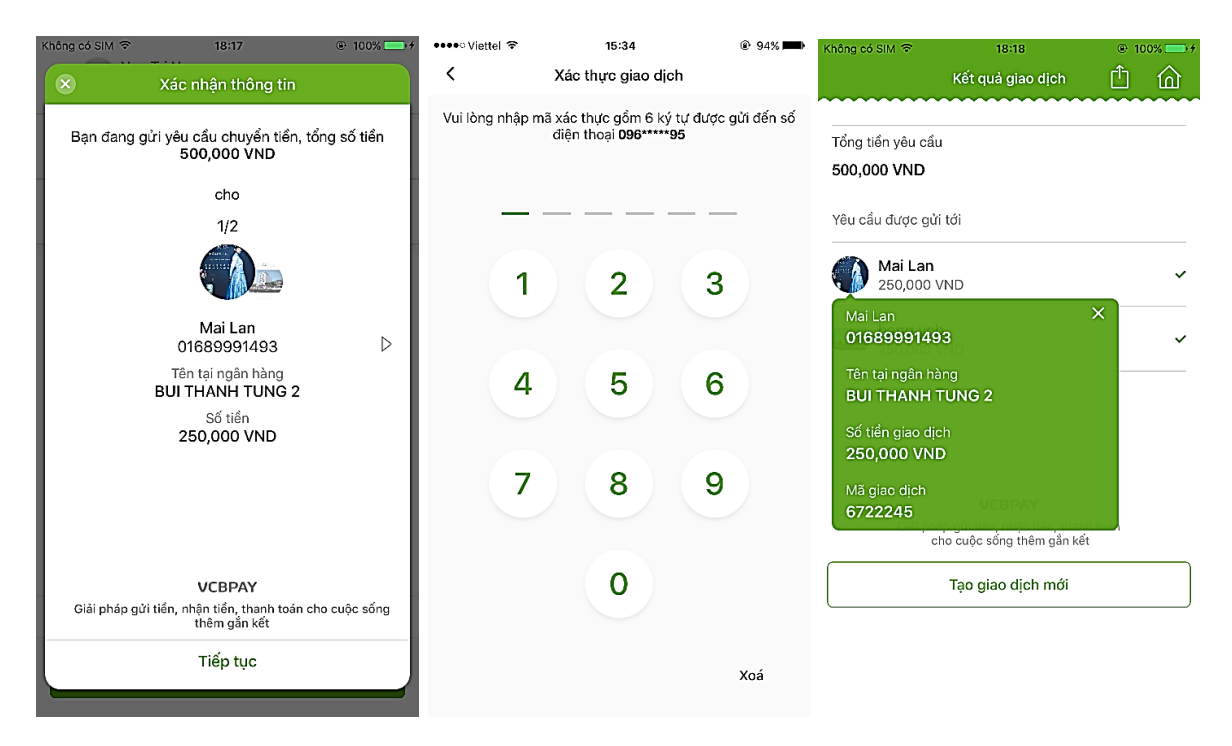

Bước 1: Khách hàng chọn Gửi yêu cầu chuyển tiền

**Bước 2:** Khách hàng thực hiện chọn một trong ba phương thức chia là: Chia đều, Xác định và Ngẫu nhiên.

**Bước 3:** Trường hợp khách hàng chọn phương thức **Chia đều** và **Ngẫu nhiên**, cần phải nhập vào Tổng số tiền yêu cầu.

Sau đó chọn người nhận bằng cách nhấn vào icon +, màn hình cho phép chọn người nhận mở ra.

Khách hàng có thể chọn người nhận từ danh bạ hoặc nhập vào ô **Tìm kiếm** và nhấn nút **Chọn** để gửi yêu cầu cho số điện thoại không có trong danh bạ . Sau đó nhấn nút **Xong** để thêm vào danh sách người nhận.

• Trường hợp chọn phương thức chia **Xác định**, sau khi nhấn nút **Xong**, hiển thị màn hình để khách hàng nhập vào số tiền cho từng người.

**Bước 4**: Nhấn chọn ô **Lời nhắn**, màn hình cho phép Khách hàng nhập lời nhắn và nhấn nút **Xong** để thêm lời nhắn.

Bước 5: Kiểm tra lại thông tin và nhấn Tiếp tục.

Bước 6: Khách hàng thực hiện xác thực giao dịch bằng SMS OTP/Mật khẩu/vân tay

Bước 7: Hiển thị màn hình kết quả gửi yêu cầu chuyển tiền.

# a. Nhận yêu cầu chuyển tiền

*Yêu cầu chuyển tiền thanh toán*: Là giao dịch chuyển tiền trả lại theo yêu cầu chuyển tiền nhận được với đúng số tiền được yêu cầu, vào tài khoản người Gửi yêu cầu chuyển tiền.

| Không có SIM 🗢         | 19:15                                 | ④ 100% ■ +                      | Không có SIM 🗢          | 19:16                                    | @ 100% 💷 <del>/</del> | ••••ः Viettel 穼 | 15:34                                    |                              | @ 94% <b>===</b> > |
|------------------------|---------------------------------------|---------------------------------|-------------------------|------------------------------------------|-----------------------|-----------------|------------------------------------------|------------------------------|--------------------|
| <                      | Yêu cầu chuyển tiền                   |                                 | $\overline{\mathbf{x}}$ | Xác nhận thông tin                       |                       | <               | Xác thực gia                             | io dịch                      |                    |
| Minh@<br>096360        | <b>1</b><br>09695                     | Chuyển tiến                     | Bạn đang                | yêu cầu chuyển 250,00                    | 0 VND cho             | Vui lòng nhập i | mã xác thực gồm<br>điện thoại <b>096</b> | n 6 ký tự được g<br>3*****95 | jửi đến số         |
| Số tiến<br>250,000 VND |                                       | O 18:17:46<br>07/07/2018        |                         |                                          |                       |                 |                                          |                              |                    |
| Các mem gử             | ri tiền liên hoan nhé 🙂 😉             |                                 |                         |                                          |                       | —               |                                          |                              |                    |
| Vetcom                 | <u>.</u>                              | COOPORAN<br>Interact Sport (ve) |                         | 0963609695                               |                       | 1               | 2                                        | 3                            |                    |
|                        |                                       |                                 |                         | Phí giao dịch: 3,200 VNI                 | þ                     |                 |                                          |                              |                    |
|                        | Giải pháp tt<br>và quản lý ch         | anh toán<br>tiểu mói            |                         |                                          |                       | 4               | 5                                        | 6                            |                    |
| Minh@                  | 1                                     | Chuyển tiến                     |                         |                                          |                       | 7               | 8                                        | 9                            |                    |
| Số tiền                |                                       | 15:26:19                        |                         |                                          |                       |                 |                                          |                              |                    |
| 250,000 VND            | liên haan aha aéa mam                 | 07/07/2018                      | Giải pháp gi            | VCBPAY<br>ửi tiền, nhận tiền, thanh toán | cho cuộc sống         |                 | 0                                        |                              |                    |
| Chuyen tien            | • • • • • • • • • • • • • • • • • • • |                                 |                         | them gan ket                             |                       |                 |                                          |                              |                    |
| Vetron                 |                                       |                                 |                         |                                          |                       |                 |                                          |                              | Xoá                |

Bước 1: Khách hàng chọn yêu cầu cần chuyển trả tiền và nhấn nút Chuyển tiền

- Bước 2: Kiểm tra lại thông tin và nhấn nút Tiếp tục
- Bước 3: Khách hàng thực hiện xác thực giao dịch bằng SMS OTP/Mật khẩu/Vân tay.
- Bước 4: Hệ thống hiển thị màn hình kết quả khi thực hiện giao dịch thành công.

#### 5. Nạp tiền điện thoại

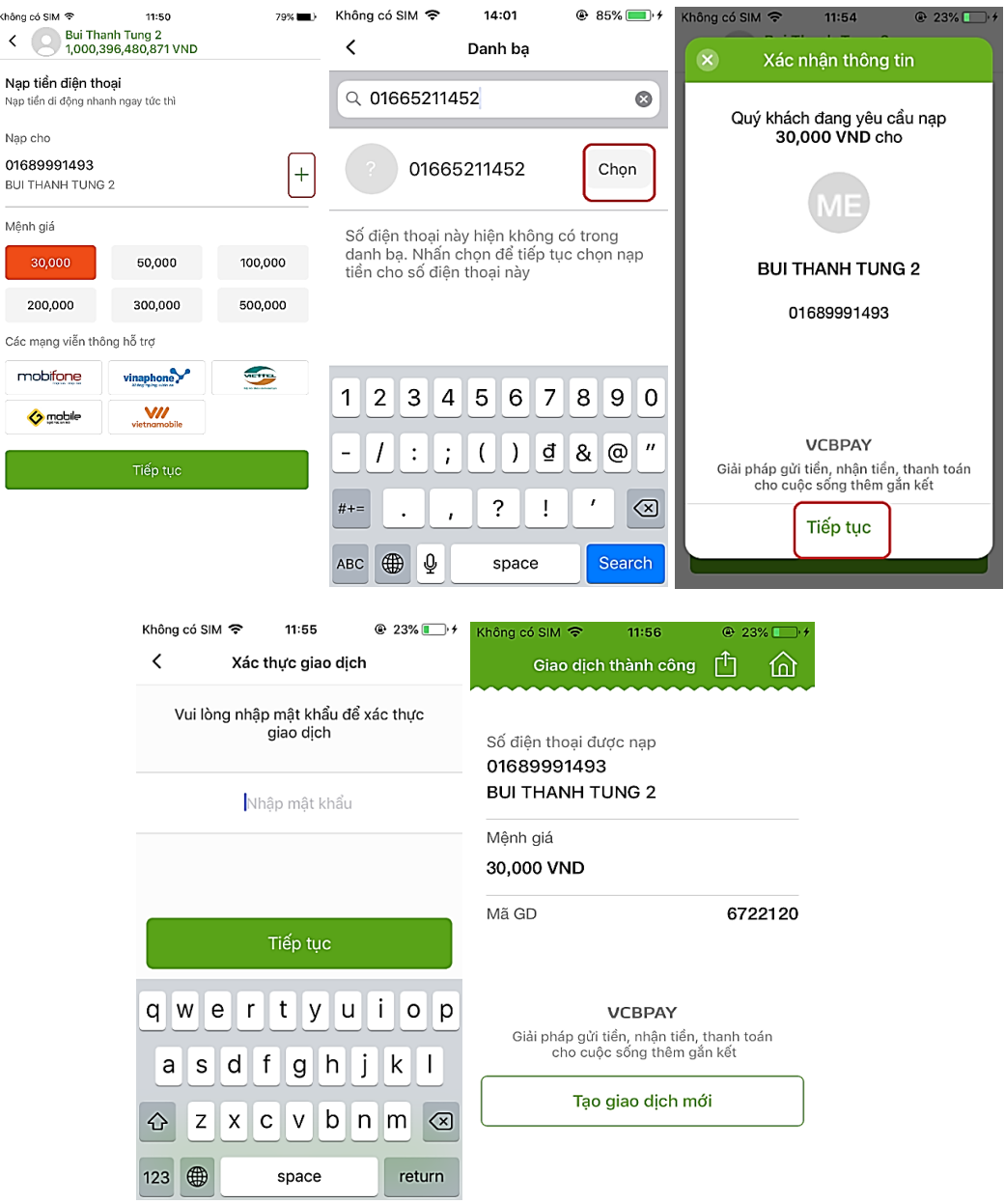

Bước 1 : Chọn chức năng Nạp tiền điện thoại.

Bước 2 : Chọn số điện thoại /Mệnh giá muốn nạp tiền.

- Mặc định là số điện thoại đăng ký sử dụng VCBPAY.
- Nếu nạp tiền cho số điện thoại khác , nhấn dấu (+) và nhập số điện thoại khác.

Bước 3 : Khách hàng xác nhận thông tin, nhấn nút Tiếp tục

Bước 5: Khách hàng thực hiện xác thực giao dịch bằng SMS OTP/Mật khẩu/vân tay

Bước 6 : Hệ thống hiển thị màn hình Giao dịch thành công.

# 6. Thanh toán QR Pay

#### i. Tạo MyQR

| ← Quét mã QR 💃 🛄                                                              | K My QR              | ← Chi tiết                               |
|-------------------------------------------------------------------------------|----------------------|------------------------------------------|
|                                                                               | Tài khoản thanh toán | Hiển thị mã QR cho người khác thanh toán |
| Đưa mã QR vào trung tâm của Camera, tiến trình<br>quét mã sẽ diễn ra tự động. | 001000000321         |                                          |
|                                                                               | 001000000322         |                                          |
|                                                                               | 001000000318         |                                          |
|                                                                               | 001000000323         |                                          |
|                                                                               | 001000000319         | NGO TRI NAM                              |
|                                                                               | 001000000320         | 001000000321<br>Chi nhánh Sở giao dịch   |
|                                                                               | 001100000645         | Luru vào thự viên ánh                    |
|                                                                               | 001100000659         | Chia sẻ                                  |
| Lịch sử GD Đơn vị hỗ trợ Thư viện ảnh                                         |                      |                                          |

Bước 1 Chọn chức năng QR Pay.

**Bước 2**: Nhấn chọn icon **MyQR** <sup>333</sup>, hiển thị màn hình danh sách tài khoản thanh toán VND và biểu tượng QR Pay tương ứng với mỗi số tài khoản.

**Bước 3**: KH nhấn vào biểu tượng mã QR tương ứng với tài khoản. Ứng dụng sẽ hiển thị màn màn hình ảnh QR

ii. QR chuyển khoản

| <b>←</b> Qi                     | uét mã QR                              | ¥ ==                                                                    | INI Viettel 🗢 22:05          | -7 33% 🔲 ' | Xác nhận thông tin                                                      | 4 33% +   |  |  |
|---------------------------------|----------------------------------------|-------------------------------------------------------------------------|------------------------------|------------|-------------------------------------------------------------------------|-----------|--|--|
| Đưa mã QR vào trur<br>quất mã s | ng tâm của Camer<br>sẽ diễn ra tự động | ra, tiến trình Chuyển tiền<br>chuyển tiền đến bạn bè trong danh bạ<br>t |                              |            | Quý khách đang yêu cầu chuyển tiền 10,000<br>VND cho                    |           |  |  |
|                                 |                                        |                                                                         | O Người nhận                 | +          |                                                                         |           |  |  |
| Г                               |                                        | ٦                                                                       | Vnpay A TienNX<br>0936222889 |            | Vnpay A TienNX<br>0936222889                                            |           |  |  |
|                                 |                                        |                                                                         | 5 Số tiền                    | VND        | Tên tại ngân hàng<br>NGUYEN XUAN TIEN                                   |           |  |  |
|                                 |                                        |                                                                         | 😑 Lời nhắn                   |            |                                                                         |           |  |  |
| L                               |                                        |                                                                         | Tiếp tục                     |            |                                                                         |           |  |  |
|                                 |                                        |                                                                         |                              |            |                                                                         |           |  |  |
|                                 |                                        |                                                                         |                              |            | VCBPAY<br>Giải pháp gửi tiển, nhận tiển, thanh toán cho<br>thêm gần kết | cuộc sống |  |  |
| )<br>Lịch sử GD Đ               | Dom vị hỗ trợ                          | Thư viện ảnh                                                            |                              |            | Tiếp tục                                                                |           |  |  |

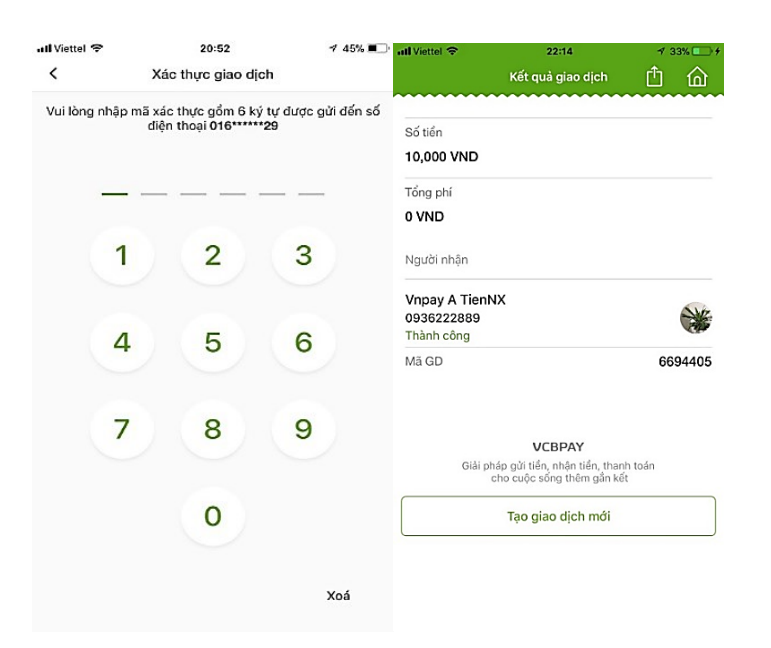

Bước 1: Chọn chức năng QR Pay.

Bước 2: Khách hàng quét mã QR chuyển khoản hoặc chọn từ thư viện ảnh trên thiết bị.

**Bước 3:** Khách hàng nhập thông tin đầy đủ vào các trường: Số tiền, nội dung và nhấn Tiếp tục

Bước 4: Kiểm tra lại thông tin. Nhấn nút Tiếp tục. Ứng dụng hiển thị màn hình xác thực giao dịch.

Bước 5: Khách hàng xác thực giao dịch bằng SMS OTP/Mật khẩu/Vân tay.

Bước 6: Hệ thống hiển thị màn hình kết quả thực hiện giao dịch thành công.

#### ii. QR Thanh toán

Thanh toán cổng VNPAYQR

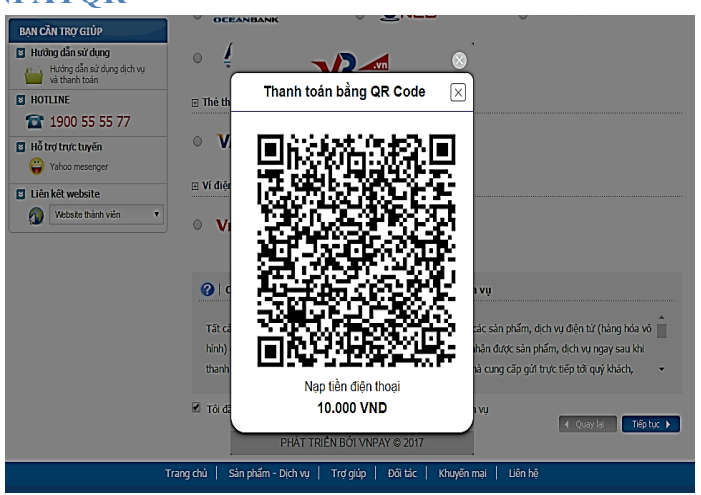

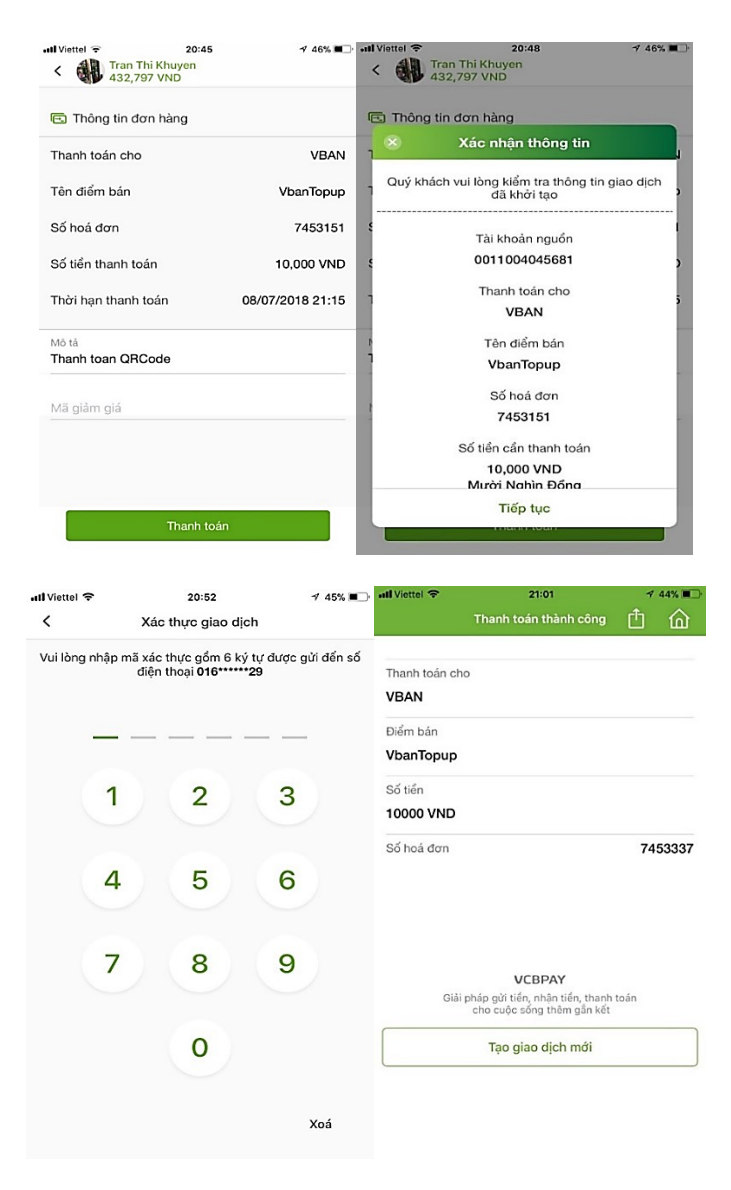

**Bước 1**: Khách hàng chọn thanh toán qua cổng thanh toán trên website của Merchant cho đơn hàng đã chọn.

Màn hình hiển thị hình ảnh QR cho đơn hàng.

Bước 2: Khách hàng quét mã QR. Ứng dụng hiển thị màn hình thông tin thanh toán.

#### Nhấn nút Thanh toán

Bước 3. Ứng dụng hiển thị màn hình Xác nhận thông tin. Và nhấn Tiếp tục.

Bước 4. Ứng dụng hiển thị màn hình Xác thực giao dịch bằng SMS OTP/Mật khẩu/ Vân tay.

Bước 5: Hệ thống hiển thị màn hình kết quả thực hiện giao dịch thành công.

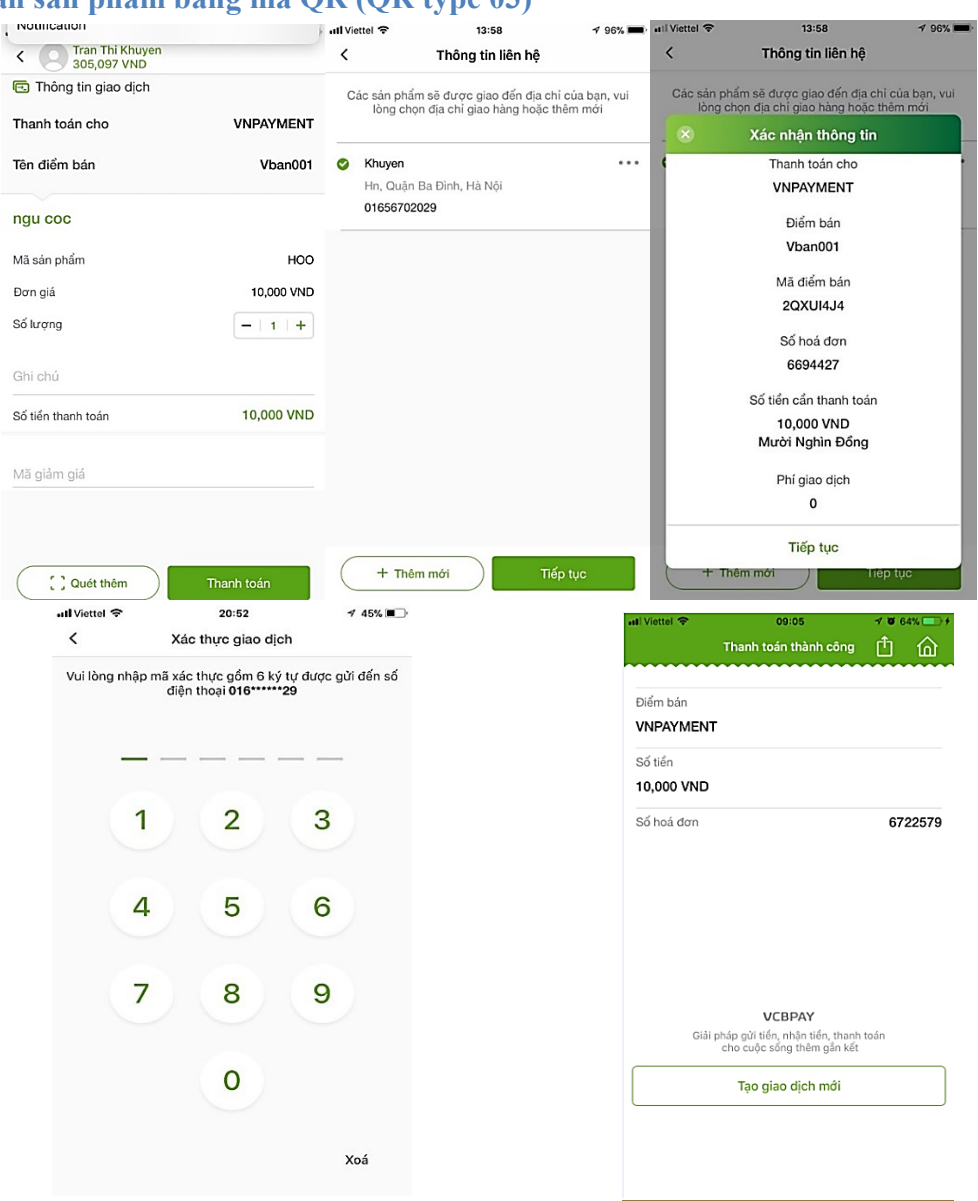

# Thanh toán sản phẩm bằng mã QR (QR type 03)

Bước 1: Khách hàng quét mã QR sản phẩm.

Bước 2. Ứng dụng hiển thị màn hình xác nhận thông tin thanh toán.

- Thanh toán cho: tên Đại lý viết tắt
- Tên điểm bán

Thông tin mỗi sản phẩm bao gồm:

- Tên sản phẩm
- Mã sản phẩm
- Đơn giá
- Số lượng (tùy chọn)

# Nhấn Quét thêm để quét thêm sản phẩm. Nhấn nút Thanh toán

### Lưu ý:

- Cho phép thanh toán QR của các mã QR cùng nhà cung cấp.
- Mỗi lần thanh toán tối đa 10 sản phẩm khác nhau.

Bước 3. Chọn địa chỉ giao hàng.

- Khách hàng chưa có địa chỉ giao hàng, ứng dụng hiển thị màn hình **Thông tin liên hệ** để thêm mới địa chỉ giao hàng.
- Trường hợp khách hàng đã có địa chỉ giao hàng: ứng dụng hiển thị màn hình danh sách địa chỉ giao hàng.

Khách hàng nhấn Tiếp tục

Bước 4: Ứng dụng hiển thị màn hình Xác nhận thông tin. Nhấn Tiếp tục.

Bước 5. Khách hàng thực hiện Xác thực giao dịch.

Bước 6: Hệ thống hiển thị màn hình kết quả thực hiện giao dịch thành công.

# Thanh toán hóa đơn bằng mã QR (QR type 02)

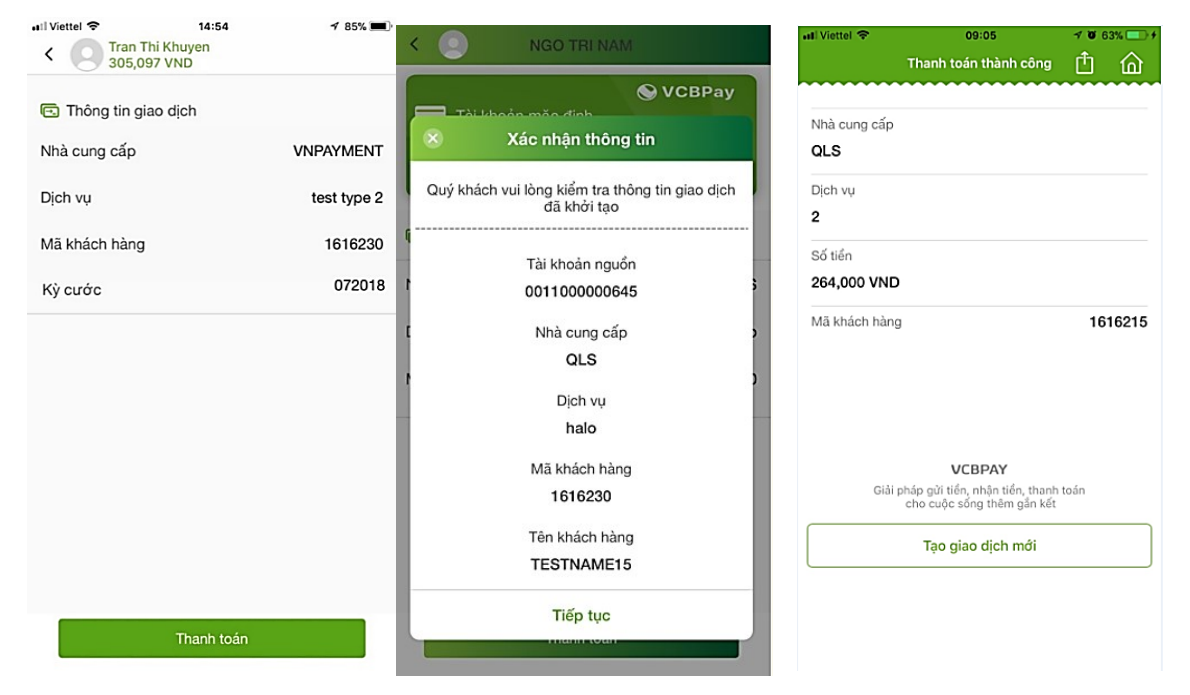

Bước 1. Khách hàng quét mã QR hóa đơn

Bước 2. Ứng dụng hiển thị màn hình Thông tin thanh toán. Nhấn nút Thanh toán

- Bước 3. Ứng dụng hiển thị màn hình Xác nhận thông tin. Và nhấn Tiếp tục.
- Bước 4. Khách hàng thực hiện Xác thực giao dịch.
- Bước 5: Hệ thống hiển thị màn hình kết quả thực hiện giao dịch thành công.

| Il Viettel 🗢 14:30             | 4 87% <b>m</b> ).    | atil Viettel 🗢 14:30<br>K Tran Thi Khuyen<br>305,097 VND            | ≁ 87% <b>■</b> )· | all Viettel 🗢<br>Th         | 08:32<br>hanh toán thành công                                       | ≁ ʊ 48% ■⊃<br>亡 û |
|--------------------------------|----------------------|---------------------------------------------------------------------|-------------------|-----------------------------|---------------------------------------------------------------------|-------------------|
| 🗈 Thông tin giao dịch          |                      | <ul> <li>Thông tin giao dịch</li> <li>Xác nhận thông tin</li> </ul> |                   | Thanh toán cho<br>VNPAYMENT |                                                                     |                   |
| Thanh toán cho<br>Tên điểm bán | VNPAYMENT<br>Vban001 | Quý khách vui lòng kiểm tra thông tir<br>đã khởi tạo                | n giao dịch       | Điểm bán<br>Vban001         |                                                                     |                   |
| Mã điểm bán                    | 2QXUI4J4             | Tài khoản nguồn<br>0011004045681                                    | 1                 | Số tiền<br>10,000 VND       |                                                                     |                   |
| Số tiền                        | VND                  | E Thanh toán cho                                                    | 5                 | Số hoá đơn                  |                                                                     | 1900              |
| Mã giảm giá                    |                      | Tên điểm bán<br>Vban001                                             | - 1               |                             |                                                                     |                   |
| Ghi chú                        |                      | Mã điểm bán<br>2QXUI4J4                                             |                   | Giải phá;<br>ch             | VCBPAY<br>p gửi tiển, nhận tiển, thanh<br>lo cuộc sống thêm gắn kết | toán              |
|                                |                      | Số hoá đơn<br>6694430                                               |                   |                             | Tạo giao dịch mới                                                   |                   |
| Thanh toár                     | 1                    | Tiếp tục                                                            | _                 |                             |                                                                     |                   |

# Thanh toán QR cho điểm Offline (QR type 01)

Bước 1: Khách hàng quét mã QR thanh toán điểm offline

Bước 2: Úng dụng hiển thị màn hình xác nhận thông tin thanh toán.

- QR cho điểm offline không có số tiền: Khách hàng nhập số tiền cần thanh toán và Ghi chú (nếu có).
- QR cho điểm offline có sẵn số tiền: khách hàng nhập Ghi chú (nếu có).

#### Nhấn nút Thanh toán

Bước 3. Ứng dụng hiển thị màn hình Xác nhận thông tin. Và nhấn Tiếp tục

Bước 4. Khách hàng thực hiện Xác thực giao dịch.

Bước 5: Hệ thống hiển thị màn hình kết quả thực hiện giao dịch thành công.

# Lịch sử thanh toán QR

| all Viettel 🗢 | 21:09                  | ≠ 40        | * | all Viettel 🗢               | 21:09             | A 40% 💷    | all Viettel 🗢                                   | 21:12              | 1 40% 🔳 |
|---------------|------------------------|-------------|---|-----------------------------|-------------------|------------|-------------------------------------------------|--------------------|---------|
| <del>~</del>  | Quét mã QR             | ×           |   | <                           | Lịch sử giao dịch |            | <                                               | Chi tiết giao dịch |         |
| Di chuyé      | ển camera đến vùng chi | ra mã QR    |   | 21:01:36 08/07<br>VbanTopup | /2018             | 10,000 VND | Tài khoản nguồ                                  | n                  |         |
|               |                        |             |   | 20:58:19 08/07<br>VbanTopup | /2018             | 10,000 VND | Thanh toán cho<br>VBAN                          |                    |         |
| Г             |                        | ٦           |   |                             |                   |            | Điểm bán<br>VbanTopup                           |                    |         |
|               |                        |             |   |                             |                   |            | Số hoá đơn<br>7453337                           |                    |         |
|               |                        |             |   |                             |                   |            | Số tiền thanh tơ<br>10,000 VND<br>(Mười nghìn c | án<br>Iồng)        |         |
| L.            |                        | T           |   |                             |                   |            | Thời hạn thanh<br>21:31 08/07/2                 | toán<br>018        |         |
|               |                        |             |   |                             |                   |            | Mô tả<br>Thanh toan Q                           | RCode              |         |
|               |                        |             |   |                             |                   |            | Thời gian giao c<br>21:01:36 08/0               | lịch<br>7/2018     |         |
|               |                        |             |   |                             |                   |            |                                                 |                    |         |
| D             | Ē                      | 24          |   |                             |                   |            |                                                 |                    |         |
| Lịch sử GD    | Đơn vị hỗ trợ          | Thư viện ản | h |                             |                   |            |                                                 |                    |         |

**Bước 1.** Màn hình quét QR, nhấn chọn L**ịch sử quét.** Ứng dụng hiển thị màn hình danh sách giao dịch thanh toán QR thành công.

Lưu ý: danh sách hiển thị tối đa 30 giao dịch gần nhất

Bước 2: Nhấn vào thông tin mỗi giao dịch để xem chi tiết giao dịch QR.

# 7. Mua sắm

#### a. Mua vé máy bay

#### i. Đặt vé máy bay

Tại tab Mua sắm, chọn chức năng Mua vé máy bay

Đặt vé nội địa

# Đặt vé máy bay nội địa Dặt vé máy bay quốc tế

🗔 Thanh toán vé máy bay

Đóng

Cų Thông báo Đặt về mấy bay là dịch vụ hợp tác giữa Viatcombank và Công ty CP Giải Pháp Thanh tách Việt Nam (VNAPX). Thống tin dịch vụ được cung cấp và chịu trách nhiệm tối VNAPX. Các vấn đề cấn hỗ trợ cho dịch vụ này, Quý khách vui lõng liên thể với VNAPX tại tổng dài 1900555520

Đồng ý

15:44

|     | Dại vê may b                     | ay nội uịa                     |
|-----|----------------------------------|--------------------------------|
|     | Một chiếu                        | Khứ hồi                        |
| مح  | Khởi hành<br>Chọn điểm khởi hành |                                |
| ملي | Điểm đến<br>Chọn điểm đến        |                                |
| Ċ   | Ngày khởi hành<br>Chọn ngày V    | Ngày về<br>Chọn ngày           |
| Lt  | Người lớn (12 tuổi trở là        | ền) —   1                      |
|     | Trẻ em (2 đến dưới 12 t          | uổi) —   0                     |
|     | Em bé (Dưới 2 tuổi)              | -   0                          |
| D.  | Hāng hàng không ưa thích         |                                |
|     | <ul> <li>Phổ thông</li> </ul>    | <ul> <li>Thương gia</li> </ul> |
|     | 🥝 VietJet Air                    |                                |
|     | <ul> <li>Phổ thông</li> </ul>    | <ul> <li>Skyboss</li> </ul>    |
|     | <ul> <li>The ateng</li> </ul>    | <ul> <li>OKyboaa</li> </ul>    |

14:11

òng có SIM 😤

61%

L

| Không     | có SIM 🗢 16:0                                | 7    |        | @ 1   | / 100 | 0% 🕅 |
|-----------|----------------------------------------------|------|--------|-------|-------|------|
|           | Đặt vé máy b                                 | ay n | ội địa |       |       | بر   |
|           | Một chiểu                                    |      | Khứ hố |       |       | ]    |
| ~         | Khởi hành<br><b>Hà Nội</b>                   |      |        |       |       | ~    |
| مليه      | Điểm đến<br>Nha Trang                        |      |        |       |       | ~    |
| Ē         | Ngày khởi hành<br>11/10/2018                 |      |        |       |       | ~    |
| <u>21</u> | Người lớn (12 tuổi trở l                     | ên)  | -      | -     | 1     | +    |
|           | Trẻ em (2 đến dưới 12 t                      | _    | -      | 0     | +     |      |
|           | Em bé (Dưới 2 tuổi)                          |      | -      | -     | 0     | +    |
|           | Hãng hàng không ưa thích<br>Vietnam Airlines |      |        |       |       |      |
|           | <ul> <li>Phổ thông</li> </ul>                | ~    | Thương | ) gia |       |      |
|           | 🥝 VietJet Air                                |      |        |       |       |      |
|           | <ul> <li>Phổ thông</li> </ul>                | ~    | Skybos | s     |       |      |

O Jetstar Pacific

+ +

+

#### Không có SIM 🗢 14:22 1 97% 📂 Hà Nội HAN $\rightarrow$ Nha Trang CXR Thứ Năm 11/10/2018 Giá: thấp đến cao $\sim$ Jetstar★ STARTER 1h50m 15:45 -17:35 BL505 380,000 đ 1.000 million Е 1h55m 16:20 18:15 VN1567 1,150,000 đ Maria Maria Е 1h55m - 20:00 1,150,000 đ 18:05 -VN7563 Martin Street 1h55m R 09:50 -11:45 VN1557 ,900,000 đ

1h55m

Heinan-Miles

VN1563

13:10

🥝 Jetstar Pacific ng có SIM 🗢 14:23 1 97% 뻐 f **Hà Nội** Han Nha Trang CXR  $\rightarrow$ Thứ Năm 11/10/2018 Giá: thấp đến cao  $\sim$ STARTER Jetstar 1h50m 15:45 -17:35 BL505 380,000 đ 10 and 10 and 10 Е 1h55m 16:20 -18:15 VN1567 1,150,000 đ Menan Arlines Е 1h55m 20:00 1,150,000 đ 18:05 -VN7563 Marine Artes R 1h55m 09:50 -- 11:45 1,900,000 đ VN1557 Jetstar BL505 15:45 - 17:35

| •                                          |                                                               |           |       |
|--------------------------------------------|---------------------------------------------------------------|-----------|-------|
|                                            |                                                               | 81        | 1% 💻) |
|                                            | Thông tin đặt vé                                              |           | ر     |
| THÔNG TIN LIÊN H                           | ê                                                             |           |       |
| Họ tên                                     |                                                               | Nam       | Nữ    |
| 🔵 Dùng làm tl                              | nông tin hành khách bay                                       |           |       |
| Thư điện tử                                |                                                               |           |       |
| Số điện thoại                              |                                                               |           |       |
| Nội dung (tuỳ ch                           | nọn)                                                          |           |       |
| THÔNG TIN HÀNH                             | KHÁCH BAY                                                     |           |       |
| Ai lòng nhập Tiếng V<br>rên CMND hoặc giấy | ệt không dấu, nhập đúng theo thứ<br>khai sinh đối với trẻ em. | tự họ độn | n tên |
| Người lớn                                  | ~                                                             | Nam       | Nữ    |
| Họ Đệm và Tên                              | (ví dụ: NGUYEN VAN A)                                         |           |       |
| Hành lý chiều đi                           |                                                               |           | ~     |
| Suất ăn chiều đ                            | i                                                             |           | ~     |
|                                            |                                                               |           |       |
|                                            |                                                               |           |       |

Tổng: **829,000 đ** Xem chi tiết giá

R

- 15:05 1,900,000 đ

| Không có SIM 🗢                                                                                                    |                                        |                                                            | Không có SIM 중 | 14:31             | 1 98% 뻐 f | Không có                                                                             | SIM 🗢                                                                                                    | 14:31                                                                                                    | 1 98% 뻐 +                                                                                               |
|----------------------------------------------------------------------------------------------------|----------------------------------------|------------------------------------------------------------|----------------|-------------------|-----------|--------------------------------------------------------------------------------------|----------------------------------------------------------------------------------------------------|----------------------------------------------------------------------------------------------------|----------------------------------------------------------------------------------------------------|
| ÷                                                                                                    | Xác nhận chuyến ba                     | ay 📞                                                       |                | Kết quả           | <b>ft</b> |                                                                                      | Thô                                                                                                    | ng tin Vietcombank                                                                                                    |                                                                                                    |
| THÔNG TIN HÀ                                                                                                    | NH KHÁCH                               |                                                            |                | 1. J. T.          |           |                                                                                      |                                                                                                    |                                                                                                    |                                                                                                    |
| Người lớn                                                                                                    |                                        | ~                                                          |                | $\bigcirc$        |           |                                                                                      | Quý khách đã<br>cho hành khác                                                                                                    | đặt về máy bay thành cố                                                                                                    | ang                                                                                                    |
| Họ Đệm và tế                                                                                                    | èn                                     | LE TRANG                                                   |                | $\bigcirc$        |           |                                                                                      | Vui lòng kiểm<br>và đảm bảo th                                                                                                    | tra lại các thông tin dưới<br>ông tin chính xác trước l                                                                                                    | đây<br>chi                                                                                              |
| Hà Nội<br>HAN                                                                                                    | $\rightarrow$                          | Nha Trang<br>CXR                                           | Mã th          | Đặt vé thành công | là.       |                                                                                      | thanh toán.<br>- Mã thanh toa<br>- Số tiền:829,<br>- Họ tên hành                                                                                                    | án: BL/059260;<br>D00<br>khách bay:                                                                                                    |                                                                                                    |
| HÀNH TRÌN     Thứ Năm 11/10,     HAN 15-45                                                                                                  | וא<br><sup>י2018</sup> ⊁ <sup>11</sup> | Jetstar★ BL505<br>Thứ Năm 11/10/2018                       | ivia ur        | BL/059260         | ia.       |                                                                                      | LE/TRANG (<br>- Hành trình: H<br>Thời gian đi:<br>Thời gian đế<br>Hãng: Jetsta                                                                                                    | (MRS)<br>Hà Nội-Nha Trang<br><u>11/10/2018 - 15:45</u><br>n: <u>11/10/2018 - 17:35</u><br>rr Pacific                                                                                                    | 18545                                                                                                   |
| HAN 15:45     7     CXR 17:35       Tổng tiến<br>Đã bao góm các chỉ phí khác     829,000 đ       Tôi đồng ý với Điểu kiện điểu khoản đặt vé |                                        | Lưu ý: Vui lòng thanh toán trước 10h30, ngày<br>08/07/2018 |                |                   |           | Số hiệu chuy<br>- Thời gian thá<br>08/07<br>Hỗ trợ hoặc đi<br>lòng liên hệ <u>19</u> | Số hiệu chuyến bay: BL505<br>Thời gian thanh toán: trước 10h30 ngày<br>8/07<br>Iỗ trợ hoặc đặt vé máy bay Quốc tế vui<br>xng liên hệ <u>1900555520, www.vban.vn</u><br>Thanh toán                          |                                                                                                    |                                                                                                    |
| Thanh t                                                                                                    | bán sau Th                             | nanh toán                                                  |                | Hoàn tất          |           |                                                                                      | Điều kiện vé n<br>BL/059260.<br>Không được p<br>chỉ được thay<br>ngày giờ bay t<br>06h, thu phí th<br>Mách/1 hành<br>nếu có.<br>*Phí địch vụ: h<br>mội trưởng hợ<br>Đặt vé máy ba<br>liên hệ: <u>19005</u> | hẩy bay cho Mã thanh tơ<br>hép hoàn hủy vẻ. Quý kỉ<br>đối họ tên hành thách bư<br>nước giữ khối hành tr nhi<br>nay đối: 440,000 đ/t hản<br>trình và chênh lệch giá v<br>chông được hoàn trả troi<br>p<br>y Quốc tế hoặc cần hỗ t<br><u>55520</u> | án:<br>nách<br>ay,<br>it<br>h<br>h<br>é<br>nach<br>nach<br>nach<br>nach<br>nach<br>nach<br>nach<br>nach |

### Bước 1: Nhấn chọn "Đặt vé máy bay nội địa".

**Bước 2:** Úng dụng sẽ hiển thị mặc định chuyến bay khứ hồi, cho phép chọn chuyến bay một chiều và chuyến bay khứ hồi

**Bước 3:** Nhập thông tin hợp lệ: "Điểm đến, điểm đi, ngày đi, ngày về, số lượng hành khách, hãng hàng không", sau đó nhấn nút "Tìm chuyến bay", ứng dụng hiển thị màn hình "Chờ chuyến bay".

- Sau khi thời gian tìm kiếm, hiển thị "Danh sách chuyến bay" chứa chuyến bay thỏa mãn theo tiêu chí tìm kiếm, thao tác Kéo lên trên để xem các chuyến bay tiếp theo.

Thông tin mỗi chuyến bay hiển thị:

- Logo hãng hàng không
- Số hiệu chuyến bay
- Thời gian khởi hành Thời gian đến
- Tổng thời gian bay
- Hạng vé
- Giá vé tính trên 1 người lớn

**Bước 4:** Có thể lọc theo 4 tiêu chí gồm: Thời gian khởi hành, Giá: Cao -> thấp, Giá: Thấp -> cao, Hãng hàng không, Thời gian bay sớm nhất. Hiển thị màn hình chứa kết quả đã lựa chọn tương ứng.

**Bước 5:** Nhấn chọn 1 chuyến bay, hiển thị chuyến bay vừa chọn gồm: tổng tiền vé (Tính theo số lượng hành khách và bao gồm các phí dịch vụ). Bấm xem chi tiết giá để xem chi tiết giá vé.

*Chú ý* : Khách hàng nên xem *<u>Điều kiện vé theo quy định của Đại lý</u> để lựa chọn vé hợp lý nhất.* 

**Bước 6**: Bấm **Đặt vé** ứng dụng di chuyển tới màn hình "Thông tin đặt vé" (*dựa vào số lượng hành khách đã chọn trước đó mà phần thông tin hành khách hiển thị ô nhập tương ứng*) có các thông tin cần điền gồm:

- Thông tin liên hệ :
  - + Họ tên
  - + Giới tính
  - + Checkbox " Dùng làm thông tin hành khách bay "
  - + Thư điện tử
  - + Số điện thoại+ Họ tên
  - + Giới tính
  - + Thư điện tử
  - + Số điện thoại
  - + Nội dung( tùy chọn)
- Thông tin hành khách bay
  - + Thông tin người lớn/trẻ em/em bé
  - + Giới tính
  - + Họ Đệm và tên
  - + Số thẻ khách hàng thường xuyên
  - + Thông tin hành lý(nếu có), Thông tin suất ăn (nếu có),

Bước 7: Sau khi nhập đúng và đủ thông tin hành khách, nhấn vào nút "Tiếp tục".

Úng dụng chuyển tới màn hình "Xác nhận chuyến bay".

- Nhấn Thanh toán: Ứng dụng cho phép khách hàng thanh toán ngay.
- Nhấn Thanh toán sau: Úng dụng hiển thị màn hình thông báo đặt vé máy bay thành công.

Giao dịch giữ chỗ thành công, mã thanh toán sẽ được gửi về qua SMS, email khách hàng đã nhập.

# ✤ Đặt vé máy bay quốc tế

| Không có !           | SIM ବି 15:                                                        | 44                                                           | ⊕ 61% = )+                             | Không có SIM 🗢                         | 12:27                                                            |                                              | 83% 📖) f                 | Không có SIM 🗢                                  | 16:41                                       | @ 100% 🛑 +             |
|----------------------|-------------------------------------------------------------------|--------------------------------------------------------------|----------------------------------------|----------------------------------------|------------------------------------------------------------------|----------------------------------------------|--------------------------|-------------------------------------------------|---------------------------------------------|------------------------|
| ÷                    | Đặt vé n                                                          | náy bay                                                      | r.                                     | ← Đ                                    | ặt vé máy ba                                                     | y quốc tế                                    | فر                       | ←                                               | HAN <i>럮</i> TPE                            |                        |
| 200                  | Đặt vé máy bay nội đ                                              | lia                                                          |                                        | Một c                                  | hiểu                                                             | Khứ hồi                                      |                          | Thứ Bảy 01/0                                    | 9/2018 - Thứ Hai                            | 03/09/2018             |
| <u>ه</u>             | Đặt vé máy bay quốc                                               | : tế                                                         |                                        | Khởi hành<br>Chọn điểm                 | khởi hành                                                        |                                              | ~                        |                                                 |                                             |                        |
|                      | Thanh toán vé máy b                                               | ay                                                           |                                        | 🛶 Điểm đến                             | Kilor Hallin                                                     |                                              | •                        | Đang tìr                                        | n kiếm chuy                                 | ến bay                 |
| C                    | Thông                                                             | 1 háo                                                        |                                        | Chọn điểm                              | đến                                                              |                                              | ~                        | H                                               | IÀ NÔ                                       |                        |
| <i>(i)</i>           | T Đặt vé máy bay là dị<br>Vietcombank và Cô<br>Thanh toán Việt Na | ch vụ hợp tác giữa<br>ng ty CP Giải Pháp<br>m (VNPAY). Thông |                                        | Chọn ngày                              | nh<br>V                                                          | Ngày vẽ<br>Chọn ngày                         | ~                        |                                                 | ı↑                                          |                        |
|                      | tin dịch vụ được c<br>trách nhiệm bởi VI<br>cần hỗ trợ cho dịch   | ung cấp và chịu<br>NPAY. Các vấn để<br>vụ này, Quý khách     |                                        | 💄 Người lớn                            | (12 tuổi trở lê                                                  | n) —                                         | 1   +                    | TAIDE                                           |                                             |                        |
| _                    | 190055                                                            | i5520                                                        |                                        | Trẻ em (2 e                            | đển dưới 12 tu                                                   | ői) –                                        | 0   +                    | IAIPE                                           | I (ĐAI                                      | BAC)                   |
|                      | Đóng                                                              | Đồng ý                                                       |                                        | Em bé (Du                              | ới 2 tuổi)                                                       | -                                            | 0   +                    | Chúng<br>30 hãng hàng                           | tôi làm việc vớ<br>g không trên kl          | ri hơn<br>hắp thế giới |
|                      | Tra                                                               | cứu                                                          |                                        | Hãng hàng kỉ<br>Chọn hãng              | ông ưa thích<br>hàng không                                       |                                              | ~                        |                                                 |                                             |                        |
|                      |                                                                   |                                                              |                                        | Đối với các<br>Quý khách<br>được tư vấ | hành trình khốr<br>rui lòng liên hệ<br>n và đặt vé.<br>Tìm chuyế | ng có trong danh<br>tổng đài 190055<br>n bay | sách,<br>5520 để         |                                                 |                                             |                        |
|                      |                                                                   |                                                              |                                        |                                        | nin chuye                                                        | libay                                        |                          | Đang tìm kiếm                                   |                                             | <b>⊬</b> -             |
| Không o              | có SIM 🛜 🛛 16                                                     | .42 ® 1                                                      | 100% 💼 🕫                               | Không có SIM                           | <del>?</del> 16:4                                                | 2 @ 1                                        | 00% 💼 🕫                  | Không có SIM 奈                                  | 16:43                                       | 🕑 100% 🥅 🗲             |
| ÷                    | Danh sách (                                                       | chuyến bay                                                   | ل                                      | ← Da                                   | nh sách c                                                        | huyến bay                                    | ل                        | ÷                                               | Chi tiết giá                                |                        |
| Hà N<br>HAN<br>Thứ E | <b>Nội</b> ←                                                      | → <b>(Đ</b>                                                  | <b>Taipei</b><br>ài <b>Bắc)</b><br>TPE | <b>Hà Nội</b><br>HAN<br>Thứ Bảy 01/    | ↔<br>↔                                                           | (Đả                                          | Taipei<br>ài Bắc)<br>TPE | Để biết thông<br>VietnamAirlin<br>tổng đài 1900 | tin giá vé hãn<br>e, Quý khách v<br>555520. | g<br>ui lòng liên      |
| Giá: tl              | hấp đến cao                                                       |                                                              | ~                                      | Giá: thấp đếr                          | 1 Cao                                                            | Thu Tha 66,                                  | ~                        | Điều kiện vé                                    | theo quy định                               | của Đại lý \land       |
|                      |                                                                   |                                                              | - 14 -                                 |                                        |                                                                  |                                              | м                        |                                                 | Đặt vá                                      |                        |
| Chieu                | di Vietnam Airlines                                               | Chieu ve                                                     | Vietnam Airlines                       | Chiếu đi                               | VietnamAirlines                                                  | Chiếu vế                                     | Vietnam Airlines         |                                                 | Dật vũ                                      |                        |
| R                    | VN576<br>2h50m                                                    | R<br>3h00                                                    | VN579<br>m                             | R<br>2h50r                             | VN576<br>n                                                       | R<br>3h00r                                   | <b>VN579</b><br>m        |                                                 |                                             |                        |
| 08:15                | 12:05                                                             | 07:30 ——                                                     | — 09:30                                | 08:15                                  | — 12:05                                                          | 07:30                                        | — 09:30                  |                                                 |                                             |                        |
|                      |                                                                   | 7,43                                                         | 8,199 đ                                |                                        |                                                                  | 7,43                                         | 8,199 đ                  |                                                 |                                             |                        |
| Chiều                | đi vietnam Airtnes                                                | Chiểu về                                                     | Vietnam Airlines                       | Chiểu đi                               | Vietnam Airlines                                                 | Chiểu về                                     | Vietnam Artnes           |                                                 |                                             |                        |
| Q                    | VN578<br>2h50m                                                    | R<br>3500                                                    | VN579                                  | Vietnam Ai                             | lines                                                            | Vietnam Air                                  | rlines                   |                                                 |                                             |                        |
| 17:20                | 21:10                                                             | 07:30                                                        | — 09:30                                | VN576 08:1                             | 5 - 12:05                                                        | VN579 07:3                                   | 0 - 09:30                |                                                 |                                             |                        |
|                      |                                                                   | 8,58                                                         | 8,200 đ                                | Tổng: <b>7,78</b><br>Xem chi           | 38,199 đ<br>tiết giá                                             | Đặ                                           | át vé                    |                                                 |                                             |                        |

| Không có SIM 중                                          | <sup>14:38</sup><br>Thông tin đặt vé                    | 1 99% 📥 f     | Không có SIM 奈<br>← Xác nhậ                        | 14:39<br>In chuyến l                 | ≁ 99% 📥 ≁<br>bay 📞                                         | Không có SIM 🗢                   | 17:49<br>Kết quả   | € 100% →     |  |
|---------------------------------------------------------|---------------------------------------------------------|---------------|----------------------------------------------------|--------------------------------------|------------------------------------------------------------|----------------------------------|--------------------|--------------|--|
| THÔNG TIN LIÊN                                          | HÊ                                                      | Nam Nữ        | THÔNG TIN HÀNH KHÁCH<br>Người lớn<br>Họ Đâm và tân |                                      |                                                            |                                  |                    | u            |  |
| Dùng làm                                                | thông tin hành khách bay<br>vn                          |               | Hà Nội<br>HAN                                      | $\stackrel{\rightarrow}{\leftarrow}$ | Taipei (Đài Bắc)<br>TPE                                    | Đặt                              | vé thành cô        | ng           |  |
| 01665211452                                             | then)                                                   |               | CHIỀU ĐI<br>Thứ Bảy 01/09/2018<br>HAN 08:15        | ≁                                    | visitate Arbitras VN576<br>Thứ Bảy 01/09/2018<br>TPE 12:05 | Mã thanh t                       | oán của Quý        | khách là:    |  |
| THÔNG TIN HÀNH<br>Vui lòng nhập Tiếng<br>trên Hộ chiếu. | H KHÁCH BAY<br>Việt không dấu, nhập đúng theo thứ       | tự họ độm tên | CHIỀU VỀ<br>Thứ Hai 03/09/2018<br>TPE 07:30        | <b>}</b>                             | VN579<br>Thứ Hai 03/09/2018<br>HAN 09:30                   | VN/05924E                        |                    |              |  |
| Người lớn                                               | ~                                                       | Nam Nữ        | Tổng tiền<br>Đã bao gồm các chi phí khác           |                                      | 7,788,199 đ                                                | Lưu ý: Vui lòng<br>ngày 07/07/20 | g thanh toán<br>18 | trước 03h49, |  |
| Họ Đẹm và Ter<br>Số thẻ khách h                         | h (vi đụ: NGUYEN VAN A)<br>àng thường xuyên<br>Tiếp tục | 0             | Tôi đồng ý với Điều<br>Thanh toán sau              | kiện điều kh                         | oản đặt vé<br><mark>Thanh toán</mark>                      |                                  | Hoàn tất           |              |  |
|                                                         |                                                         |               |                                                    |                                      |                                                            |                                  | Hoarriat           |              |  |

Bước 1: Nhấn chọn "Đặt vé máy bay quốc tế".

**Bước 2:** Úng dụng sẽ hiển thị mặc định chuyến bay khứ hồi, cho phép chọn chuyến bay một chiều và chuyến bay khứ hồi.

- Chọn hãng hàng không ưu thích

**Bước 3:** Chọn điểm khởi hành, điểm đến, ngày bay và số lượng hành khách. Sau đó nhấn nút "**Tìm kiếm bay**", ứng dụng hiển thị màn hình "**Chờ chuyến bay**".

Sau khi thời gian tìm kiếm, hiển thị "**Danh sách chuyến bay**" chứa chuyến bay thỏa mãn theo tiêu chí tìm kiếm.

Thông tin mỗi chuyến bay hiển thị:

- Logo hãng hàng không
- Số hiệu chuyến bay
- Thời gian khởi hành Thời gian đến
- Tổng thời gian bay
- Hạng vé
- Giá vé tính trên 1 người lớn

Khách hàng có thể tìm chuyến bay theo 4 tiêu chí gồm: Thời gian khởi hành, Giá: Cao -> thấp, Giá: Thấp -> cao, Hãng hàng không, Thời gian bay sớm nhất.

**Bước 4:** Nhấn chọn chuyến bay, hiển thị chuyến bay vừa chọn bao gồm tổng tiền vé (Tính theo số lượng hành khách và bao gồm các phí dịch vụ). Bấm xem chi tiết giá

<u>Chú ý</u>: Khách hàng nên xem <u>Điều kiện vé theo quy định của Đại lý</u> để lựa chọn vé hợp lý nhất.

**Bước 5**: Bấm **Đặt vé** ứng dụng di chuyển tới màn hình "Thông tin đặt vé" (*dựa vào số lượng hành khách đã chọn trước đó mà phần thông tin hành khách hiển thị ô nhập tương ứng*) có các thông tin cần điền gồm:

- Thông tin liên hệ :
  - + Họ tên
  - + Giới tính
  - + Checkbox " Dùng làm thông tin hành khách bay "
  - + Thư điện tử
  - + Số điện thoại+ Họ tên
  - + Giới tính
  - + Thư điện tử
  - + Số điện thoại
  - + Nội dung( tùy chọn)
- Thông tin hành khách bay
  - + Thông tin người lớn/trẻ em/em bé
  - + Giới tính
  - + Họ Đệm và tên
  - + Số thẻ khách hàng thường xuyên
  - + Thông tin hành lý(nếu có), Thông tin suất ăn (nếu có),

Bước 6: Sau khi nhập đúng và đủ thông tin hành khách, nhấn vào nút "Tiếp tục".

Úng dụng chuyển tới màn hình "Xác nhận chuyến bay".

- Nhấn Thanh toán: cho phép khách hàng thanh toán ngay
- Nhấn Thanh toán sau: Úng dụng hiển thị màn hình thông báo đặt vé máy bay thành công.
   Giao dịch giữ chỗ thành công, mã thanh toán sẽ được gửi về qua SMS, email khách hàng đã nhập.

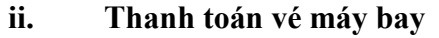

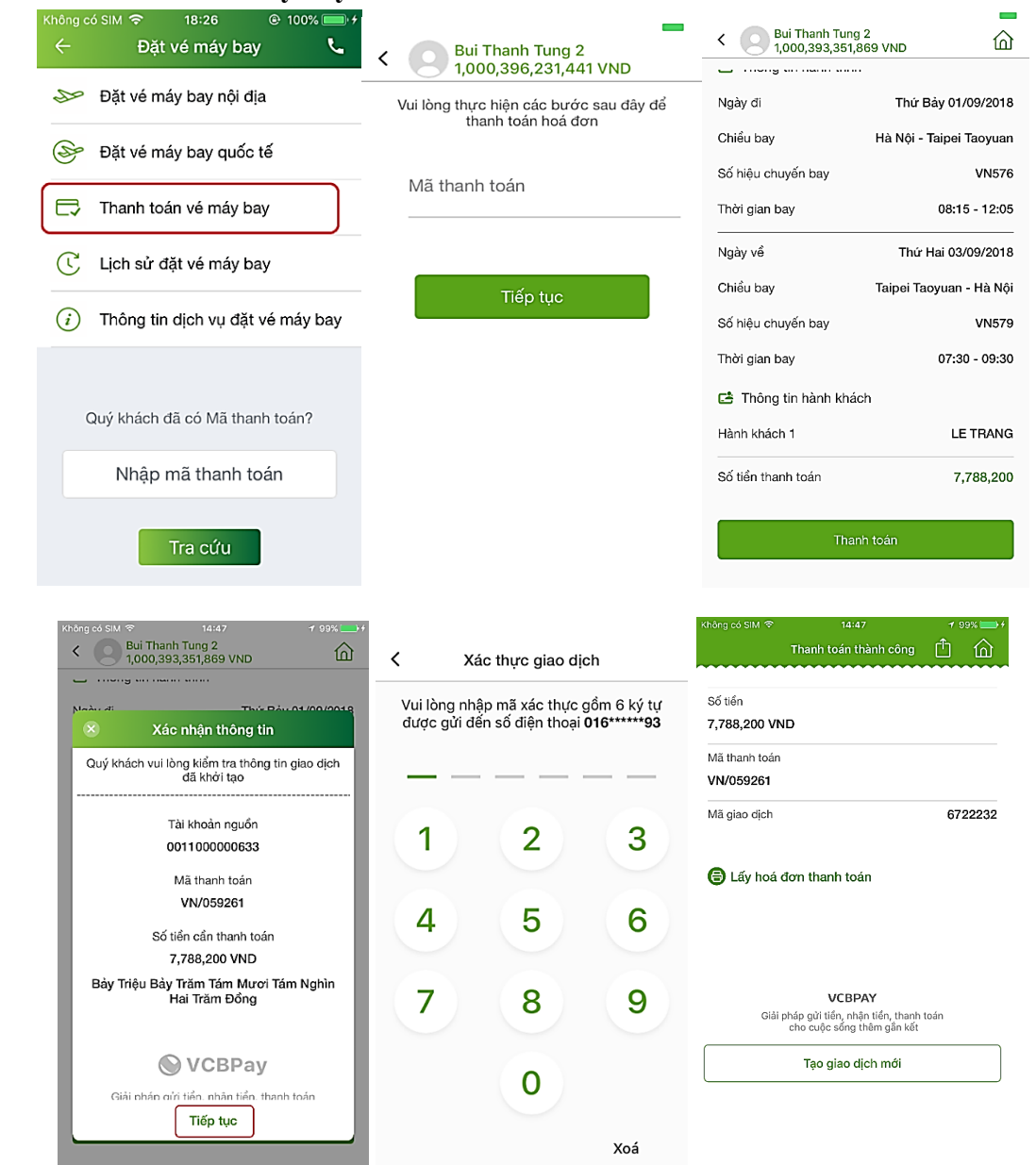

Bước 1 : Tại tab Mua sắm, chọn chức năng Mua vé máy bay.

#### Bước 2 : Chọn "Thanh toán vé máy bay"

Bước 3 : Ứng dụng hiển thị màn hình yêu cầu nhập Mã thanh toán để thanh toán hóa đơn

- Khách hàng nhập mã thanh toán cần thanh toán, sau đó nhấn vào nút "Tiếp tục".
- Ứng dụng hiển thị thông tin vé để khách hàng kiểm tra, sau đó nhất Thanh toán

**Bước 4** : Ứng dụng hiển thị popup " Xác nhận thông tin ". KH kiểm tra thông tin vé, sau đó nhấn **Tiếp tục** để thực hiện thanh toán

Bước 5: Ứng dụng hiển thị màn hình Xác thực giao dịch bằng mã xác thực giao dịch

- Nhập vào mã xác thực hoặc vân tay chính xác, hệ thống tự động thanh toán.

**Bước 6:** Thực hiện thanh toán vé máy bay thành công, ứng dụng hiển thị màn hình Kết quả giao dịch thành công.

#### iii. Lịch sử đặt vé máy bay

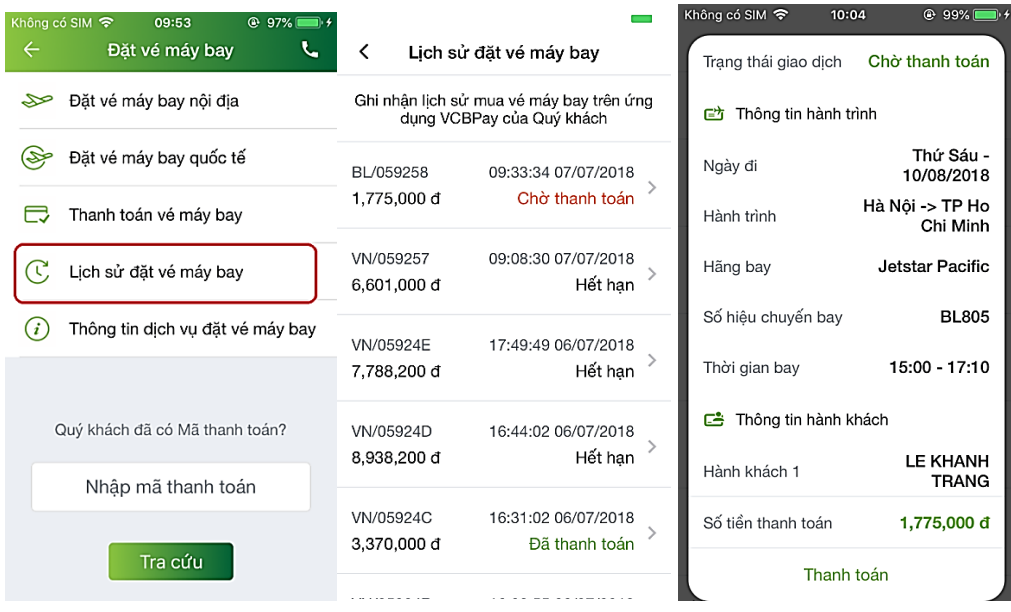

Bước 1 : Tại tab Mua sắm, chọn chức năng Mua vé máy bay.

# Bước 2 : Chọn "Lịch sử đăt vé máy bay"

**Bước 3:** Úng dụng hiển thị màn hình "Lịch sử vé máy bay". Hiển thị danh sách vé máy bay theo thứ tự mới nhất lên trên. Dữ liệu trả về trong vòng 6 tháng tính theo ngày hiện tại.

Hiển thị các thông tin: Thời gian đặt vé, Mã thanh toán, Tổng tiền vé, Trạng thái.

Bước 4: Bấm chọn 1 bản ghi trong danh sách, hiển thị màn hình chi tiết vé.

- Với mã vé có trạng thái Chờ xử lý, màn hình hiển thị nút Thanh toán.

Bấm thanh toán, ứng dụng hiển thị màn hình thanh toán vé máy bay tương ứng.

- Với mã vé có trạng thái Đã thanh toán, màn hình không hiển thị nút Thanh toán

#### iv. Tra cứu vé máy bay

| Không có SIM 중 10:01 ⓒ 98% 💷 카                       |                                                                     | -                       | < Kết quả t            | ra cứu vé            |  |
|------------------------------------------------------|---------------------------------------------------------------------|-------------------------|------------------------|----------------------|--|
| ← Đặt vé máy bay 📞                                   | <ul> <li>Kết quả tra cứu vé</li> <li>Thông tin giao dịch</li> </ul> |                         | 🗈 Thông tin giao dịch  |                      |  |
| Đặt vé máy bay nội địa                               | Ngày đăng ký vé                                                     | 07/07/2018 14:31:10     | Ngày đăng ký vé        | 07/07/2018 08:31:09  |  |
| Dăt vé máy bay quốc tế                               | Mã thanh toán                                                       | lã thanh toán BL/059260 |                        | VN/059251            |  |
| <u> </u>                                             | Trạng thái giao dịch                                                | Chờ thanh toán          | Trạng thái giao dịch   | Hết hạn              |  |
| Thanh toán vé máy bay                                | 🖻 Thông tin hành trình                                              |                         | 😅 Thông tin hành trình |                      |  |
| Lịch sử đặt vé máy bay                               | Ngày di                                                             | Thứ Năm - 11/10/2018    | Ngày đi                | Thứ Hai - 09/07/2018 |  |
|                                                      | Hành trình                                                          | Hà Nội -> Nha Trang     | Hành trình             | Hà Nội -> Bangkok    |  |
| <ul> <li>Thông tin dịch vụ đặt vé máy bay</li> </ul> | Hãng bay                                                            | Jetstar Pacific         | Hãng bay               | Vietnam Airlines     |  |
|                                                      | Số hiệu chuyến bay                                                  | BL505                   | Số hiệu chuyến bay     | VN611                |  |
| Quý khách đã có Mã thanh toán?                       | Thời gian bay                                                       | 15:45 - 17:35           | Thời gian bay          | 08:50 - 10:50        |  |
|                                                      | 📑 Thông tin hành khách                                              |                         | 📑 Thông tin hành khách |                      |  |
| Nhập mã thanh toán                                   | Hành khách 1                                                        | LE TRANG                | Hành khách 1           | NGUYEN VAN A         |  |
| Tro offu                                             | Số tiền thanh toán                                                  | 829,000 đ               | Số tiền thanh toán     | 3,698,800 đ          |  |
| hacuu                                                | Thanh                                                               | toán                    |                        |                      |  |

Bước 1 : Tại tab Mua sắm, chọn chức năng Mua vé máy bay.

Bước 2 : KH nhập mã thanh toán muốn tra cứu, sau đó nhấn Tra cứu.

Bước 3 : Ứng dụng hiển thị màn hình Kết quả tra cứu vé.

- Với mã vé có trạng thái " **Chờ thanh toán** " thì KH nhấn " **Thanh toán**" để thực hiện thanh toán.
- Với mã vé có trạng thái "Đã thanh toán" hoặc "Hết hạn, nhấn icon Back để trở về màn hình "Đặt vé máy bay "

#### b. Mua vé xem phim

- i. Đặt vé xem phim
- ✤ Chọn Tab Rạp chiếu

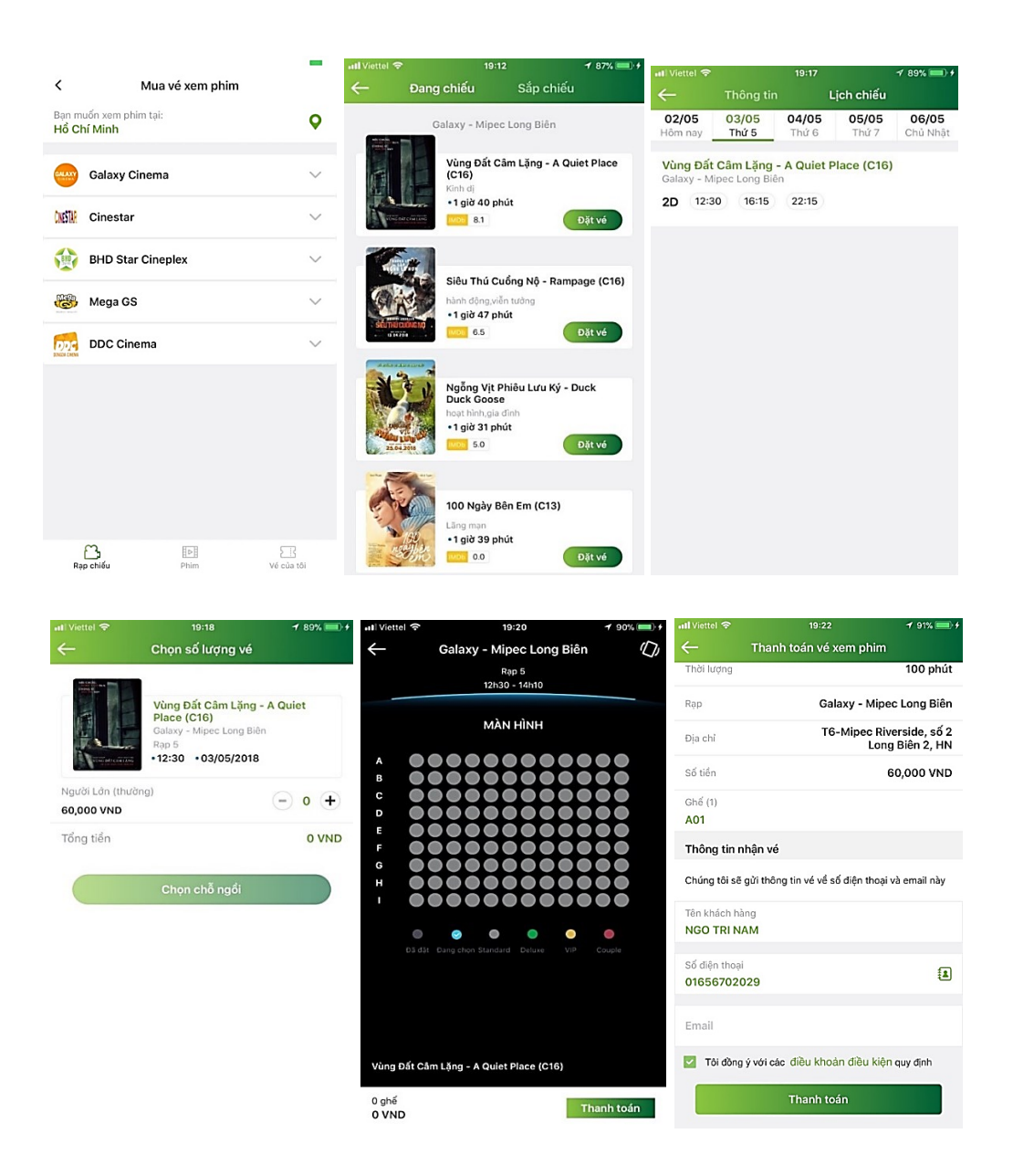

Bước 1: Khách hàng chọn chức năng Đặt vé xem phim tại Mua sắm. Chọn Rạp chiếuBước 2: Ứng dụng hiển thị màn hình danh sách phim.

- Mặc định tab phim Đang chiếu: hiển thị danh sách phim Đang chiếu
- Tab Sắp chiếu: hiển thị dang sách phim sắp chiếu (không hiển thị nút Đặt vé).

Chọn một phim, ứng dụng hiển thị màn hình xem chi tiết. Khách hàng nhấn Đặt vé.

Bước 3: Ứng dụng hiển thị màn hình chọn Lịch chiếu.

Bước 4: Ứng dụng hiển thị màn hình:

- Rạp Cinestar: hiển thị màn hình chọn chỗ ngồi
- Các rạp khác <BHD, Galaxy, MegaGS, DDC...>: ứng dụng hiển thị màn hình chọn số lượng vé

Khách hàng chọn số lượng vé mua (tối đa 10 vé trong 1 lần mua). Nhấn chọn chỗ ngồi.

Bước 5: Ứng dụng hiển thị màn hình sơ đồ rạp. Khách hàng chọn chỗ ngồi. Nhấn Thanh toán

Bước 6: Ứng dụng hiển thị màn hình Nhập thông tin người nhận vé.

Khách hàng nhập đầy đủ thông tin:

- Tên khách hàng
- Số điện thoại liên hệ
- Email
- Chọn checkbox Điều khoản, điều lệ đặt vé.

Nhấn Thanh toán. Ứng dụng hiển thị màn hình Thanh toán.

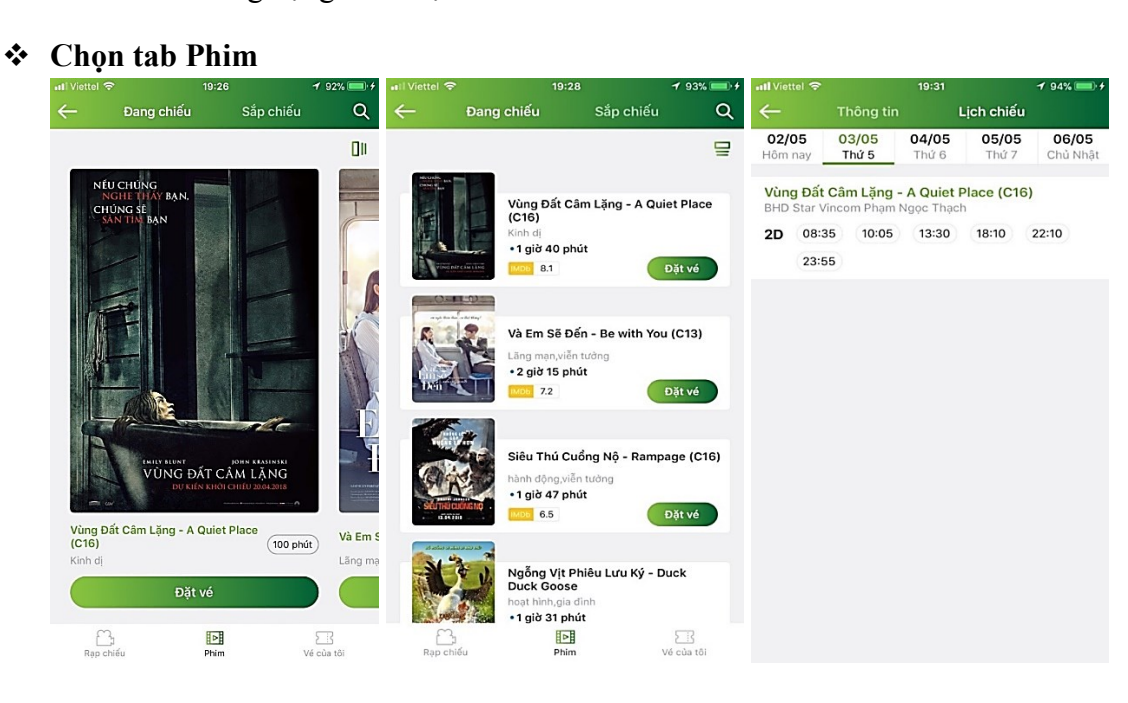

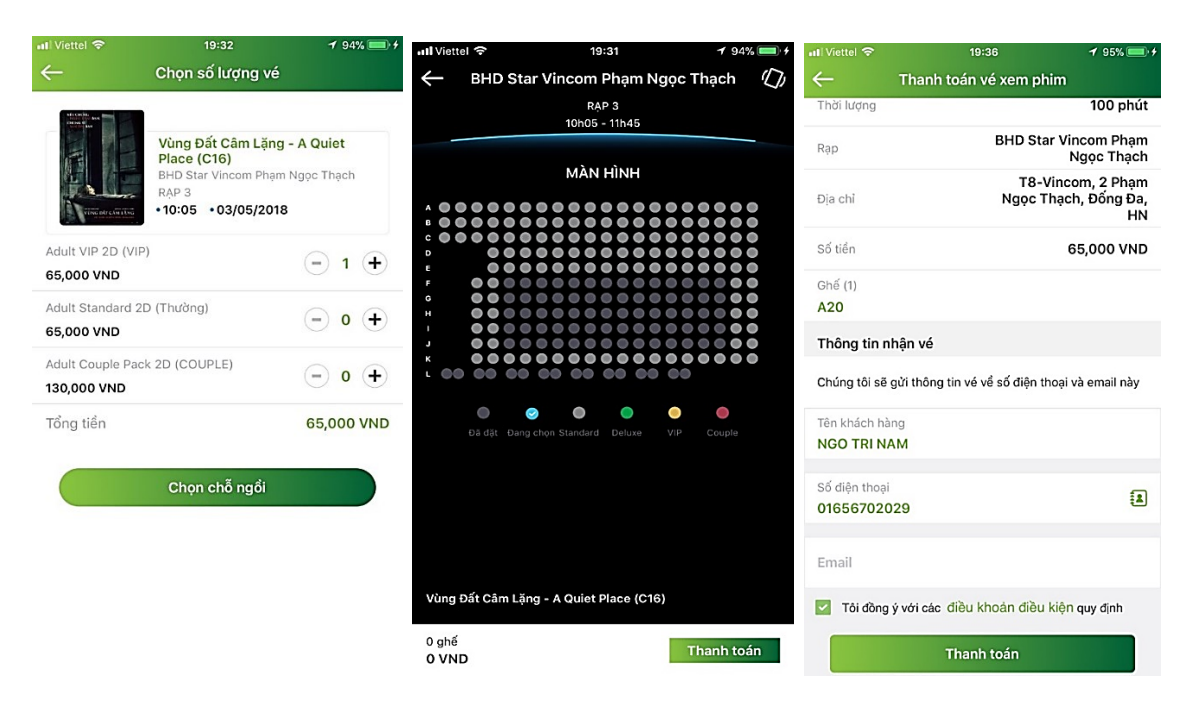

Bước 1: Tại màn hình Mua vé xem phim, nhấn chọn tab Phim.

Bước 2: Ứng dụng hiển thị màn hình danh sách phim.

- Mặc định tab phim Đang chiếu: hiển thị danh sách phim Đang chiếu
- Tab Sắp chiếu: hiển thị dang sách phim sắp chiếu (không hiển thị nút Đặt vé).

Chọn một phim, ứng dụng hiển thị màn hình xem chi tiết, nhấn Đặt vé.

**Bước 3:** Ứng dụng hiển thị màn hình chọn **Lịch chiếu.** Khách hàng chọn **Rạp và lịch chiếu** cần mua.

Bước 4: Ứng dụng hiển thị màn hình:

- Rạp Cinestar: hiển thị màn hình chọn chỗ ngồi
- Các rạp khác <BHD, Galaxy, MegaGS, DDC...>: ứng dụng hiển thị màn hình chọn số lượng vé
- Khách hàng chọn số lượng vé mua (tối đa 10 vé trong 1 lần mua). Nhấn chọn chỗ ngồi.

Bước 5: Ứng dụng hiển thị màn hình sơ đồ rạp. Khách hàng chọn chỗ ngồi. Nhấn Thanh toán

**Bước 6:** Ứng dụng hiển thị màn hình Nhập thông tin người nhận vé. Khách hàng nhập đầy đủ thông tin:

- Tên khách hàng
- Số điện thoại liên hệ
- Email
- Chọn checkbox Điều khoản, điều lệ đặt vé.

Nhấn Thanh toán. Ứng dụng hiển thị màn hình Thanh toán vé xem phim.

Thanh toán Mua vé xem phim

ii.

| < 🖸 NGO TRI                            | NAM                                      | < NGO TRI NAM                                                           | ـــــــــــــــــــــــــــــــــــــ                                           |
|----------------------------------------|------------------------------------------|-------------------------------------------------------------------------|---------------------------------------------------------------------------------|
| Tài khoản mặc định<br>0010000000318    | <b>●</b> VCBPay                          | VCBPay<br>Tài khoản mặc định<br>Xác nhận thông tin                      | Vui lòng nhập mã xác thực gồm 6 ký tự được gửi<br>đến số điện thoại 01656702029 |
| 6,452,216 VND                          |                                          | Quý khách vui lòng kiểm tra thông tin giao dịch<br>đã khởi tạo          |                                                                                 |
| Rạp I                                  | BHD Star Vincom Phạm<br>Ngọc Thạch       | Tài khoản nguồn<br>001100000645                                         |                                                                                 |
| Địa chỉ N                              | T8-Vincom, 2 Phạm<br>gọc Thạch, Đống Đa, | Số tiền cần thanh toán                                                  |                                                                                 |
| Ghê                                    | vé                                       | Sáu Mươi Lăm Nghìn Đồng                                                 | 4 5 6                                                                           |
| Tên khách hàng                         |                                          | Phí giao dịch<br>2,000 VND                                              | 7 8 9                                                                           |
| So diện thoại nhạn về<br>Email nhận về | Khuyentt@vnpay.vn                        | <b>VCBPay</b>                                                           |                                                                                 |
| Số tiền thanh toán                     | 65,000 VND                               | Giải pháp gửi tiền, nhận tiền, thanh toán                               | U                                                                               |
| Thanh t                                | oán                                      | Thanh toán thành công 📋 🏠                                               | Xoá                                                                             |
|                                        |                                          | 65,000 VND                                                              |                                                                                 |
|                                        |                                          | Mā giao dịch 6700197                                                    |                                                                                 |
|                                        |                                          | Xem vé của tôi                                                          |                                                                                 |
|                                        |                                          | Eáy hoá đơn thanh toán                                                  |                                                                                 |
|                                        |                                          | Giải pháp gửi tiền, nhận tiền, thanh toán<br>cho cuộc sống luôn gắn kết |                                                                                 |
|                                        |                                          | Tạo giao dịch mới                                                       |                                                                                 |

Bước 1: Sau khi nhập đầy đủ thông tin người nhận vé. Khách hàng nhấn Thanh toán

Ứng dụng hiển thị màn hình Thanh toán Vé xem phim

Bước 2: Khách hàng nhấn Thanh toán. Ứng dụng hiển thị màn hình xác nhận thông tin.

Khách hàng kiểm tra lại thông tin, nhấn Tiếp tục.

Bước 3: Ứng dụng hiển thị màn hình Xác thực giao dịch. Khách hàng xác thực giao dịch.

Bước 4. Hệ thống hiển thị màn hình giao dịch thành công.

 Nhấn Lấy hóa đơn thanh toán: ứng dụng hiển thị màn hình nhập thông tin lấy hóa đơn thanh toán.

Đồng thời hệ thống gửi thông tin **mã vé** về qua SMS, Email, tin OTT theo thông tin khách hàng đã nhập trước đó.

| i.                      | Gửi yêu câu lây hóa                                                                    | đơn                        |                         |        |                                                           |                                                                      |                                                 |  |
|-------------------------|----------------------------------------------------------------------------------------|----------------------------|-------------------------|--------|-----------------------------------------------------------|----------------------------------------------------------------------|-------------------------------------------------|--|
| <                       | Thông tin xuất hóa đơn                                                                 | <                          | Xác nhận thôi           | ng tin | ←                                                         | Vé của tôi                                                           |                                                 |  |
| Quý khá                 | ách vui lòng điển đẩy đủ thông tin viết hóa đơn                                        | Thông tin xu               | iất hóa đơn             |        | Lịch sử giao dịch hiển thị trong vòng 2 tháng             |                                                                      |                                                 |  |
| Tên côn<br><b>Vnpay</b> | ig ty                                                                                  | Tên công ty                |                         | Vnpay  | Thương M<br>BHD Star<br>16/05/201                         | Mến, Simon - Love, Simon (C18)<br>Vincom Phạm Ngọc Thạch<br>18 10:55 | 65,000 VND                                      |  |
| Mã số th                | Mã số thuế                                                                             |                            | Mã số thuế 1234567890   |        |                                                           | Đến - Be with You (C13)                                              | 40.000 VND                                      |  |
| 123450                  | 67890                                                                                  | Địa chỉ công ty 22 lang ha |                         |        | BHD Star Vincom Phạm Ngọc Thạch 40,00<br>28/04/2018 13:00 |                                                                      |                                                 |  |
| Địa chỉ c<br>22 lang    | Địa chỉ công ty<br>22 lang ha<br>Quý khách vui lòng điển đầy dủ thông tin nhận hóa đơn |                            | Thông tin nhận hóa đơn  |        |                                                           | Thông báo<br>Quý khách đã qửi yêu cầu                                | 00 VND                                          |  |
| Quý khá                 |                                                                                        |                            | Email Khuyentt@vnpay.vn |        | Siêu Thú<br>BHD Star<br>23/04/20                          | thông tin hóa đơn thành cô<br>Hóa đơn sẽ được xử lý và gủ            | ành công.<br>ý và gửi tới 00 VND<br>gày Hỗ trợ: |  |
| Email nh<br>Khuyer      | nận hoá đơn<br><b>ntt@vnpay.vn</b>                                                     |                            |                         |        |                                                           | 1900555520.                                                          | o uç.                                           |  |
|                         |                                                                                        |                            | Xác nhận                |        |                                                           | Đồng ý                                                               |                                                 |  |
|                         | Gửi thông tin                                                                          |                            |                         |        | m                                                         |                                                                      | <b></b>                                         |  |

**Bước 1:** Khách hàng thanh toán mua vé xem phim thành công. Nhấn lấy hóa đơn thanh toán. Ứng dụng hiển thị màn hình nhập thông tin xuất hóa đơn.

Bước 2: Khách hàng nhập đầy đủ thông tin:

- Thông tin xuất hóa đơn gồm: tên công ty, Mã số thuế và địa chỉ công ty
- Thông tin nhận hóa đơn: nhập địa chỉ email.

# Nhấn Gửi thông tin.

Bước 3: Khách hàng kiểm tra thông tin. Nhấn xác nhận.

**Bước 4:** Úng dụng hiển thị thông báo: "Quý khách đã gửi yêu cầu lấy thông tin thành công, hóa đơn sẽ xử lý và gửi tới quý khách sau 3 -5 ngày. Hỗ trợ: 1900555520."

# iv. Vé của tôi

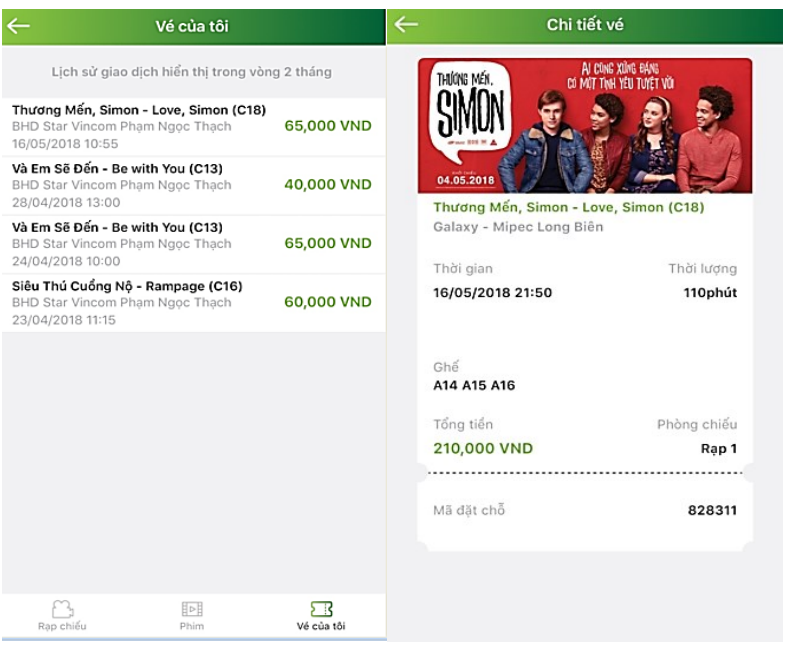

Bước 1: Tại màn hình Mua vé xem phim, nhấn tab Vé của tôi.

Bước 2: Nhấn chọn 1 vé, ứng dụng hiển thị màn hình Chi tiết vé, bao gồm:

- Tên phim
- Rạp
- Thời gian chiếu
- Số ghế
- Phòng chiếu
- Mã vé
- Số tiền thanh toán
- Mã đặt chỗ.

#### c. Đặt phòng khách sạn

#### i. Đặt phòng khách sạn

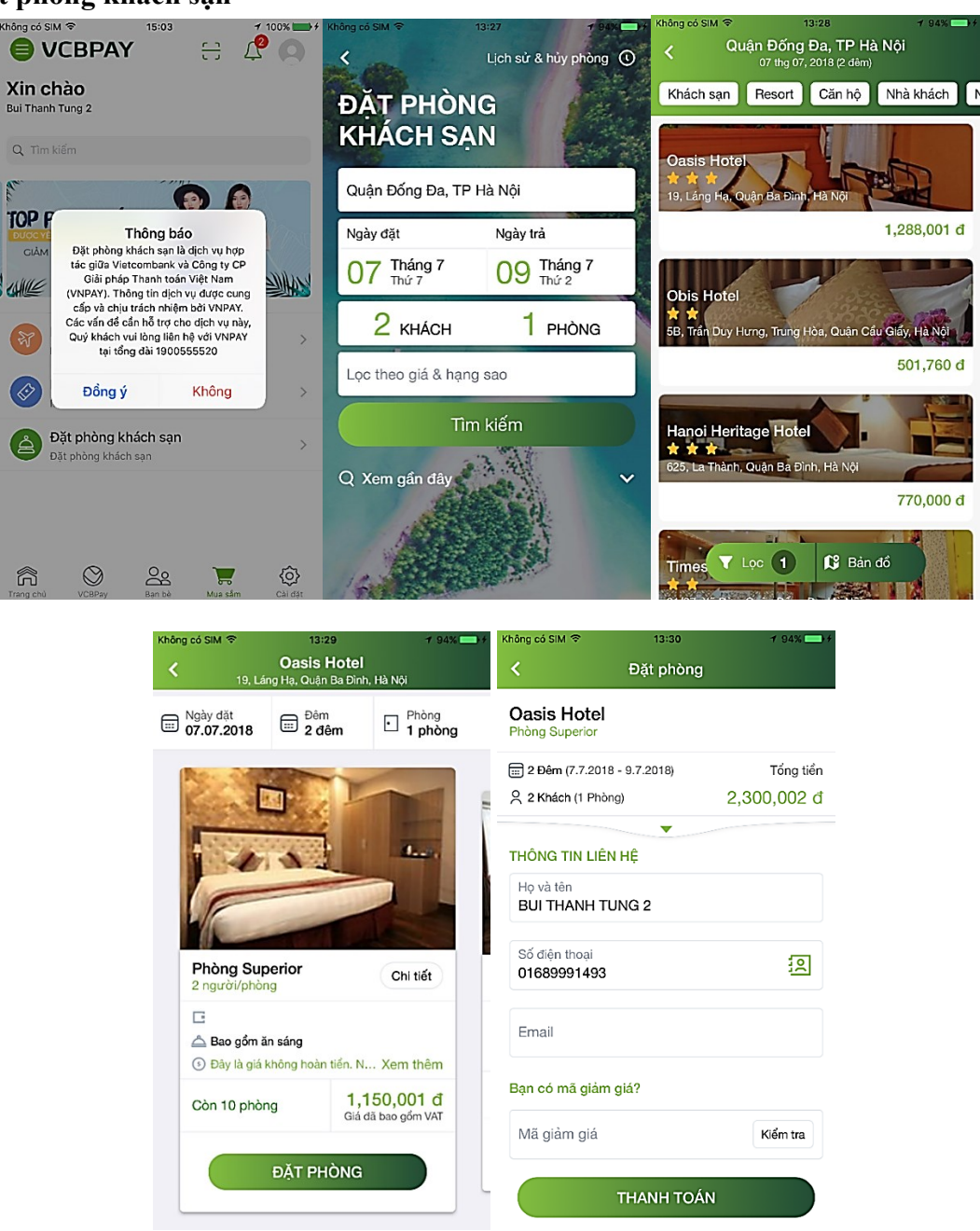

Bước 1 : Tại tab Mua sắm, nhấn chọn chức năng Đặt phòng khách sạn.

Bước 2 : Tại màn hình chính của chức năng, chọn địa chỉ

- Nhấn chọn tên khách sạn hoặc điểm đến

**Bước 3** : Tại màn hình chính của chức năng, chọn ngày đặt, ngày trả, số khách, số phòng, nhấn **Tìm kiếm** 

**Bước 4**: Sau khi nhấn **Tìm kiếm**, ứng dụng hiển thị danh sách các khách sạn phù hợp với tiêu chí đã chọn trước đó

Bước 5: Tại màn hình danh sách khách sạn, Khách hàng sử dụng

- Chức năng Lọc để tìm khách sạn phù hợp nhất với các tiêu chí như
  - + Sắp xếp theo giá tiền,
  - + Xếp hạng sao khách sạn,
  - + Giá phòng,
  - + Tiện nghi
  - + Quận huyện
  - + Khách sạn gần

Nhấn Xác nhận để tìm kiếm

- Nhấn **Bản đồ** để hiển thị khách sạn theo bản đồ

**Bước 6**: Sau khi trả về danh sách khách sạn phù hợp, chọn một khách sạn để xem thông tin chi tiết khách sạn đó.

- Nhấn nút Xem bản đồ để tìm đường đi gần nhất tới khách sạn
- Nhấn nút Chi tiết để xem thông tin cụ thể phòng mà mình chọn
- Nhấn nút Xem thêm để xem chính sách hủy phòng
- Nhấn nút **Đặt phòng** để tới mà hình đặt phòng

Bước 7: Tại màn hình đặt phòng, Khách hàng nhập đầy đủ thông tin :

- Họ tên khách hàng
- Số điện thoại liên hệ
- Email
- Mã giảm giá (nếu có)
- Nhấn **Thanh toán** để tiếp tục

#### ii. Thanh toán đặt phòng khách sạn

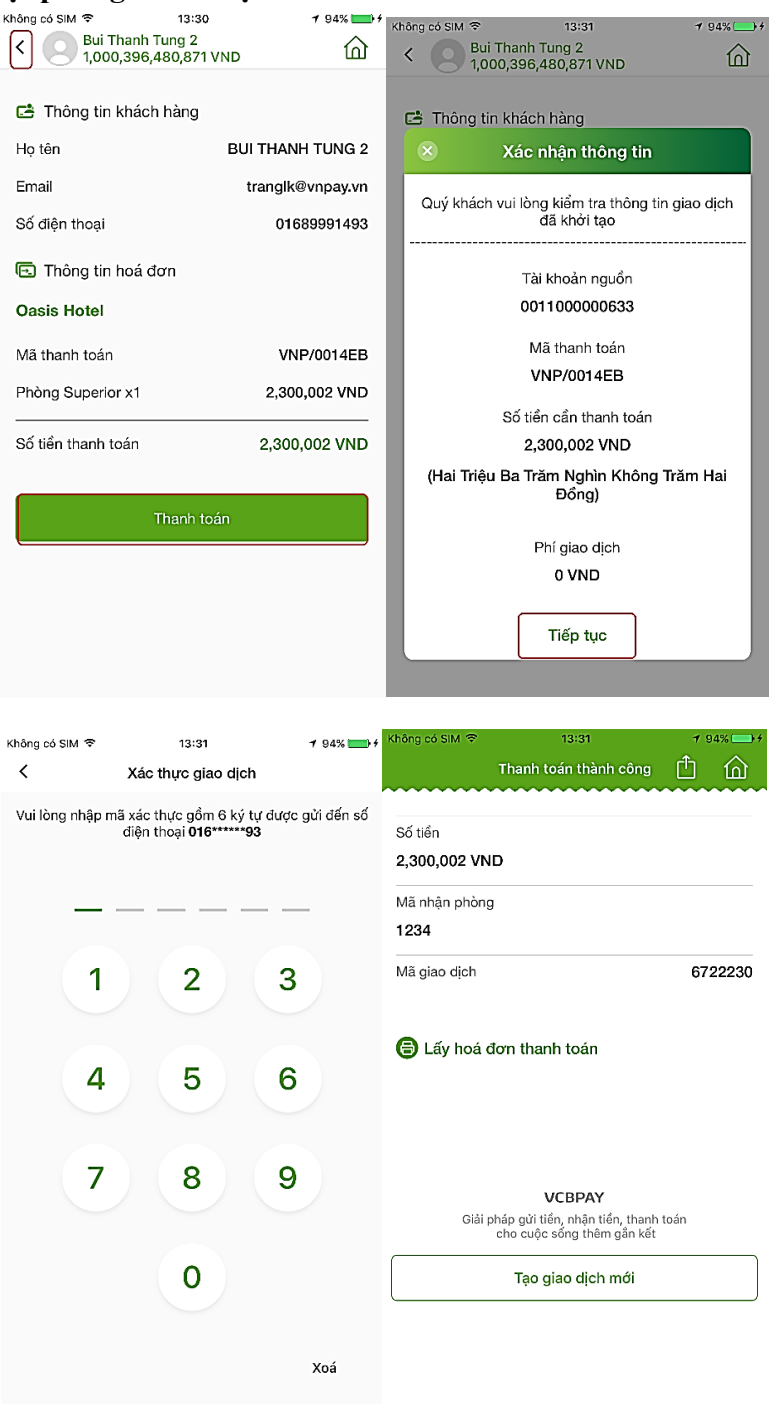

**Bước 1**: Tại màn hình Thông tin hóa đơn, Khách hàng kiểm tra lại các thông tin cá nhân đã nhập trước đó. Nhấn **Thanh toán** để tiếp tục

**Bước 2:** Tại màn hình Xác nhận thông tin, Khách hàng kiểm tra lại một lần nữa trước khi thanh toán. Nhấn **Tiếp tục**.

**Bước 3**: Ứng dụng hiển thị màn hình **Xác thực giao dịch.** Khách hàng xác nhận để hoàn tất giao dịch.

Bước 4: Hệ thống hiển thị màn hình giao dịch thành công.

# iii. Lấy hóa đơn thanh toán

|                                    |                        | @ 81% 🛄 f | Không có SIM 🗢  | 17:00              |            | Không có SIN                                        | 13:33                                                                        |                                                 | 7 94% |
|------------------------------------|------------------------|-----------|-----------------|--------------------|------------|-----------------------------------------------------|------------------------------------------------------------------------------|-------------------------------------------------|-------|
| ÷                                  | Thông tin xuất hóa đơn |           | ÷               | Xác nhận thông tin |            | <                                                   | Lịch                                                                         | n sử & hủy phi                                  | òng 🛈 |
| Thông tin xu                       | uất hóa đơn            |           | Thông tin xuấ   | t hóa đơn          |            | DĂT                                                 | DUÀNO                                                                        |                                                 |       |
| Tên công ty<br>VNPAY               |                        |           | Tên công ty     |                    | VNPAY      | KHÁ                                                 | ACH SAN                                                                      |                                                 |       |
| Mã số thuế                         |                        |           | Mã số thuế      |                    | 123456789  |                                                     |                                                                              |                                                 |       |
| 123456789                          |                        |           | Địa chỉ công ty |                    | 22 láng hạ | Quận                                                | Đống Đa, TP Hà N                                                             | ội                                              |       |
| 22 láng hạ                         | y                      |           | Thông tin nhậ   | n hóa đơn          |            | Ngày                                                | ۶ <sup>ω</sup> ι ۱                                                           |                                                 |       |
| Thông tin nhận hóa đơn             |                        | Email     |                 | Abc@vnpay.vn       | 07         | Thông bảo<br>Quý khách đã gửi yêu cầu lấy thông tin |                                                                              |                                                 |       |
| Email nhận hoá đơn<br>Abc@vnpay.vn |                        |           |                 |                    |            |                                                     | hóa đơn điện tử thành c<br>sẽ được xử lý và gửi tới<br>3- 5 ngày làm việc kế | :ông. Hóa đơn<br>Quý khách sau<br>ể từ ngày trả | -     |
|                                    |                        |           |                 | Xác nhận           |            | 4                                                   | phòng . Hỗ trợ 190                                                           | 0555520                                         | â     |
|                                    | Gửi thông tin          |           |                 |                    |            | Giá ti                                              | Đồng ý                                                                       |                                                 |       |
|                                    |                        |           |                 |                    |            |                                                     | Tìm kiế                                                                      | m                                               |       |
|                                    |                        |           |                 |                    |            | Q Xen                                               | n gần đây                                                                    |                                                 | ~     |

**Bước 1:** Khách hàng thanh toán thành công. Nhấn **Lấy hóa đơn thanh toán**. Ứng dụng hiển thị màn hình nhập thông tin xuất hóa đơn.

Bước 2: Khách hàng nhập đầy đủ thông tin tại màn hình xác nhận thông tin :

- Thông tin xuất hóa đơn gồm: tên công ty, Mã số thuế và địa chỉ công ty
- Thông tin nhận hóa đơn: nhập địa chỉ email.

#### Nhấn Xác nhận.

Bước 3: Khách hàng kiểm tra thông tin. Nhấn xác nhận

**Bước 4:** Úng dụng hiển thị thông báo: "Quý khách đã gửi yêu cầu lấy thông tin thành công, hóa đơn sẽ xử lý và gửi tới quý khách sau 3 -5 ngày. Hỗ trợ: 1900555520."

#### iv. Lịch sử và hủy phòng

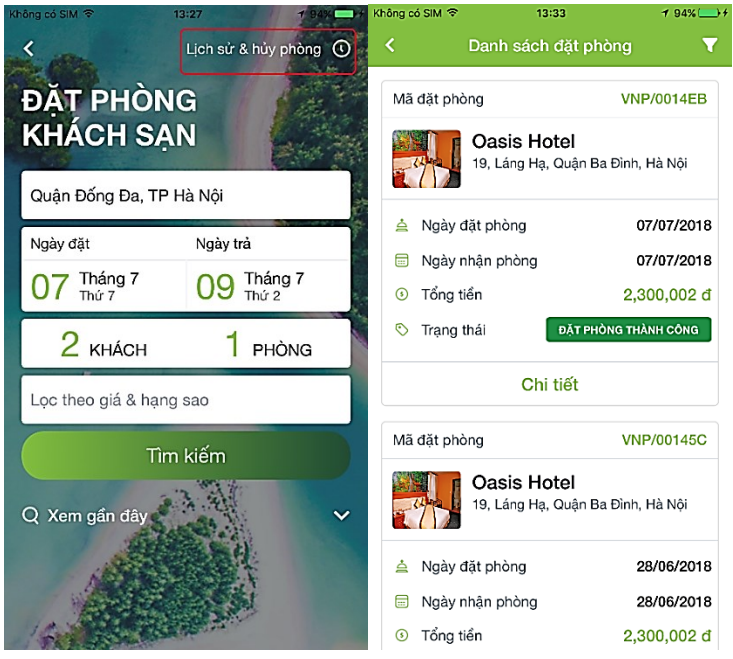

#### Bước 1: Tại màn hình Đặt phòng khách sạn, chọn Lịch sử và hủy phòng

Bước 2: Ứng dụng hiển thị màn hình Danh sách lịch sử đặt phòng gồm các trạng thái:

- Chờ thanh toán: Nhấn xem chi tiết, hiển thị nút Thanh toán để thực hiện thanh toán đơn phòng.
- Đặt phòng thành công: cho phép hủy phòng
- Hết hạn thanh toán: cho phép đặt phòng lại.

#### 8. Báo cáo giao dịch

| all Viettel 🗢 | 21:30<br>Lọc chi tiết | ≁ 38% ■<br>× | will Viettel 奈<br><          | 21:38<br>Báo cáo giao dịch | ≁ 37% ■<br>▼ | atl Viettel 🗢             | 21:38<br>Chi tiết giao dịch                  | - <b>1</b> 37% 🔳 ' |
|---------------|-----------------------|--------------|------------------------------|----------------------------|--------------|---------------------------|----------------------------------------------|--------------------|
|               |                       |              | Tất cả                       | Tiền vào                   | Tiền ra      | Loại giao di              |                                              |                    |
| Biao dich     | lịch<br>QR Pay        | •            | 21:01:37 08/0<br>VCBPAY66944 | 7/2018<br>104.QR COD       | - 10,000 VND | Số tiền giao              | o dịch                                       |                    |
| Tài khoản     | 145691                | •            | 20:58:16 08/0<br>VCBPAY66944 | 7/2018<br>401.QR COD       | - 10,000 VND | Thanh toán                | cho                                          |                    |
| - 00110040    | 143001                |              | 18:46:41 06/0<br>VCBPAY66943 | 7/2018<br>376.QR COD       | - 10,000 VND | Điểm bán                  |                                              |                    |
|               |                       |              |                              |                            |              | Số hoá đơr<br>7453337     |                                              |                    |
|               |                       |              |                              |                            |              | Phí<br>0 VND              |                                              |                    |
|               |                       |              |                              |                            |              | Mã giao dịc<br>6694404    | h                                            |                    |
|               |                       |              | Từ ngày                      | Đến n                      | aàv          | Thời gian g<br>21:01:37 0 | iao dịch<br>8/07/2018                        |                    |
|               | Tìm kiếm              |              | 08/06/2018                   | 08/07/                     | 2018         | Nội dung                  |                                              |                    |
|               |                       |              |                              | Tra cứu                    |              | VCBPAY66<br>hang74533     | 94404.QR CODE.Ma do<br>337.VBAN.0102182292.S | n<br>o tien        |

Bước 1: Chọn chức năng Báo cáo giao dịch

**Bước 2:** Chọn các tiêu chí tìm kiếm: Chọn loại giao dịch, chọn tài khoản, chọn khoảng thời gian tìm kiếm. Sau đó nhấn **Tìm kiếm.** 

Màn hình kết quả hiển thị Tab Tất cả, Tiền ra, Tiền vào

Bước 3: Nhấn chọn giao dịch để xem chi tiết giao dịch.

#### 9. Chatbot

• **Mục đích:** Khách hàng truy cập và thực hiện nạp tiền điện thoại hoặc chuyển tiền đến số điện thoại thành công trên BOT.

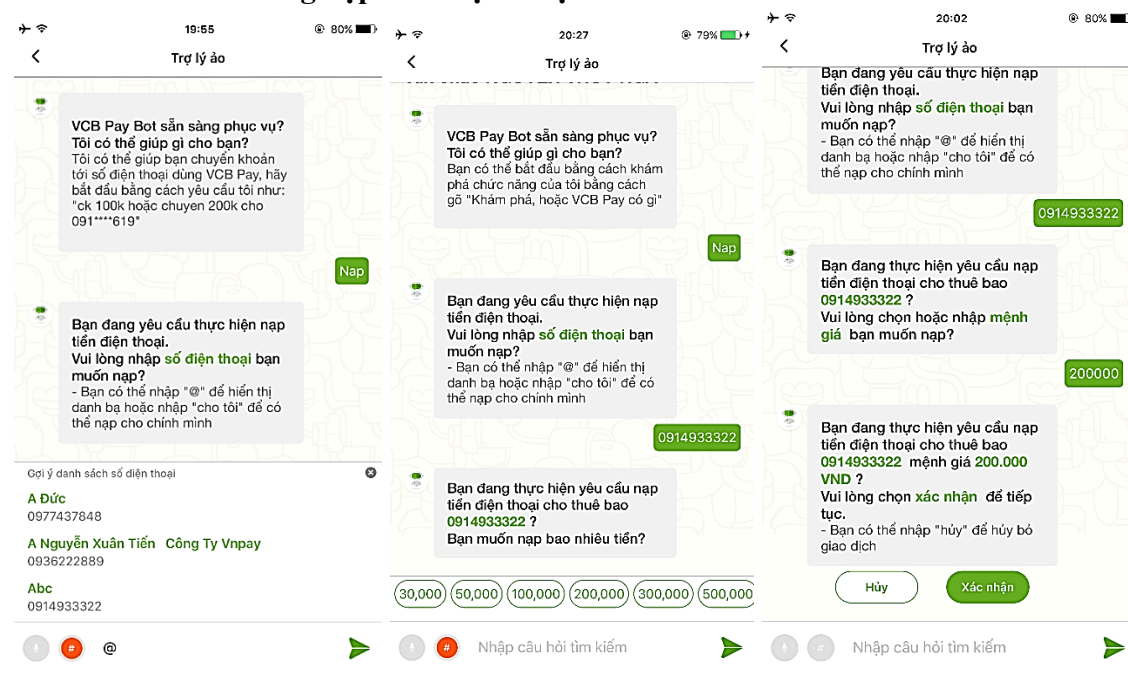

#### a. Chức năng nạp tiền điện thoại

| * ~       | 20:03                                                              | 79%      10     10     10     10     10     10     10     10     10     10     10     10     10     10     10     10     10     10     10     10     10     10     10     10     10     10     10     10     10     10     10     10     10     10     10     10     10     10     10     10     10     10     10     10     10     10     10     10     10     10     10     10     10     10     10     10     10     10     10     10     10     10     10     10     10     10     10     10     10     10     10     10     10     10     10     10     10     10     10     10     10     10     10     10     10     10     10     10     10     10     10     10     10     10     10     10     10     10     10     10     10     10     10     10     10     10     10     10     10     10     10     10     10     10     10     10     10     10     10     10     10     10     10     10     10     10     10     10     10     10     10     10     10     10     10     10     10     10     10     10     10     10     10     10     10     10     10     10     10     10     10     10     10     10     10     10     10     10     10     10     10     10     10     10     10     10     10     10     10     10     10     10     10     10     10     10     10     10     10     10     10     10     10     10     10     10     10     10     10     10     10     10     10     10     10     10     10     10     10     10     10     10     10     10     10     10     10     10     10     10     10     10     10     10     10     10     10     10     10     10     10     10     10     10     10     10     10     10     10     10     10     10     10     10     10     10     10     10     10     10     10     10     10     10     10     10     10     10     10     10     10     10     10     10     10     10     10     10     10     10     10     10     10     10     10     10     10     10     10     10     10     10     10     10     10     10     10     10     10     10     10     10     10     10     10     10     10     10     10     10 | ettel 🗢             | 20:52                                                | 1 45% 🔳         | + 중 20:03                                                                          | @ 79% <b>==</b> D |
|-----------|--------------------------------------------------------------------|----------------------------------------------------------------------------------------------------|---------------------|------------------------------------------------------|-----------------|------------------------------------------------------------------------------------|-------------------|
| $\otimes$ | Xác nhận thông tin                                                 | <                                                                                                    | >                   | Kác thực giao dịch                                   |                 | Giao dịch thành công                                                               | 亡命                |
| Quý khá   | ch đang yêu cầu nạp 200,000 VN                                     | Vui<br>ID cho                                                                                                    | lòng nhập mã ›<br>đ | kác thực gồm 6 ký tự<br>lện thoại <b>016******29</b> | được gửi đến số | Số điện thoại được nạp<br>0914933322<br>Số điện thoại                              |                   |
|           | 50                                                                 |                                                                                                    |                     |                                                      |                 | Mệnh giá                                                                           |                   |
|           | Số điện thoại                                                      |                                                                                                    | 1                   | 2                                                    | 2               | 200,000 VND                                                                        |                   |
|           | 0914933322                                                         |                                                                                                    |                     | 2                                                    | ి               | Mã GD                                                                              | 6722308           |
|           |                                                                    |                                                                                                    | 4                   | 5                                                    | 6               |                                                                                    |                   |
|           |                                                                    |                                                                                                    | 7                   | 8                                                    | 9               | <b>VCBPAY</b><br>Giải pháp gửi tiển, nhận tiến, than<br>cho cuộc sống thêm gần kết | n toán            |
| Giải phá  | VCBPAY<br>c gửi tiển, nhận tiển, thanh toán cho cu<br>thêm gần kết | ộc sống                                                                                                    |                     | 0                                                    |                 | Tạo giao dịch mới                                                                  |                   |
|           | Tiếp tục                                                           |                                                                                                    |                     |                                                      | Xoá             |                                                                                    |                   |

Bước 1: Tại màn hình Trang chủ,

- Cách 1: Nhấn nút 😑 để vào slide menu, chọn Chatbot
- Cách 2: Nhấn tab Cài đặt, chọn Chatbot

Bước 2: Ứng dụng hiển thị màn hình Trợ lý ảo. Khách hàng nhập text/voice thông tin yêu cầu:

- Nạp tiền
- Topup
- Nạp...

**Bước 3:** Khách hàng nhập Số điện thoại nhận.

Bước 4: Khách hàng chọn mệnh giá nạp tương ứng.

- Nhấn hủy: để hủy giao dịch
- Nhấn Tiếp tục: ứng dụng hiển thị màn hình xác nhận thông tin.

Bước 5: Khách hàng nhấn Tiếp tục. Ứng dụng hiển thị màn hình Xác thực giao dịch.

Bước 6: Khách hàng xác thực giao dịch. Ứng dụng hiển thị màn hình kết quả giao dịch

b. Chức năng chuyển tiền qua số điện thoại

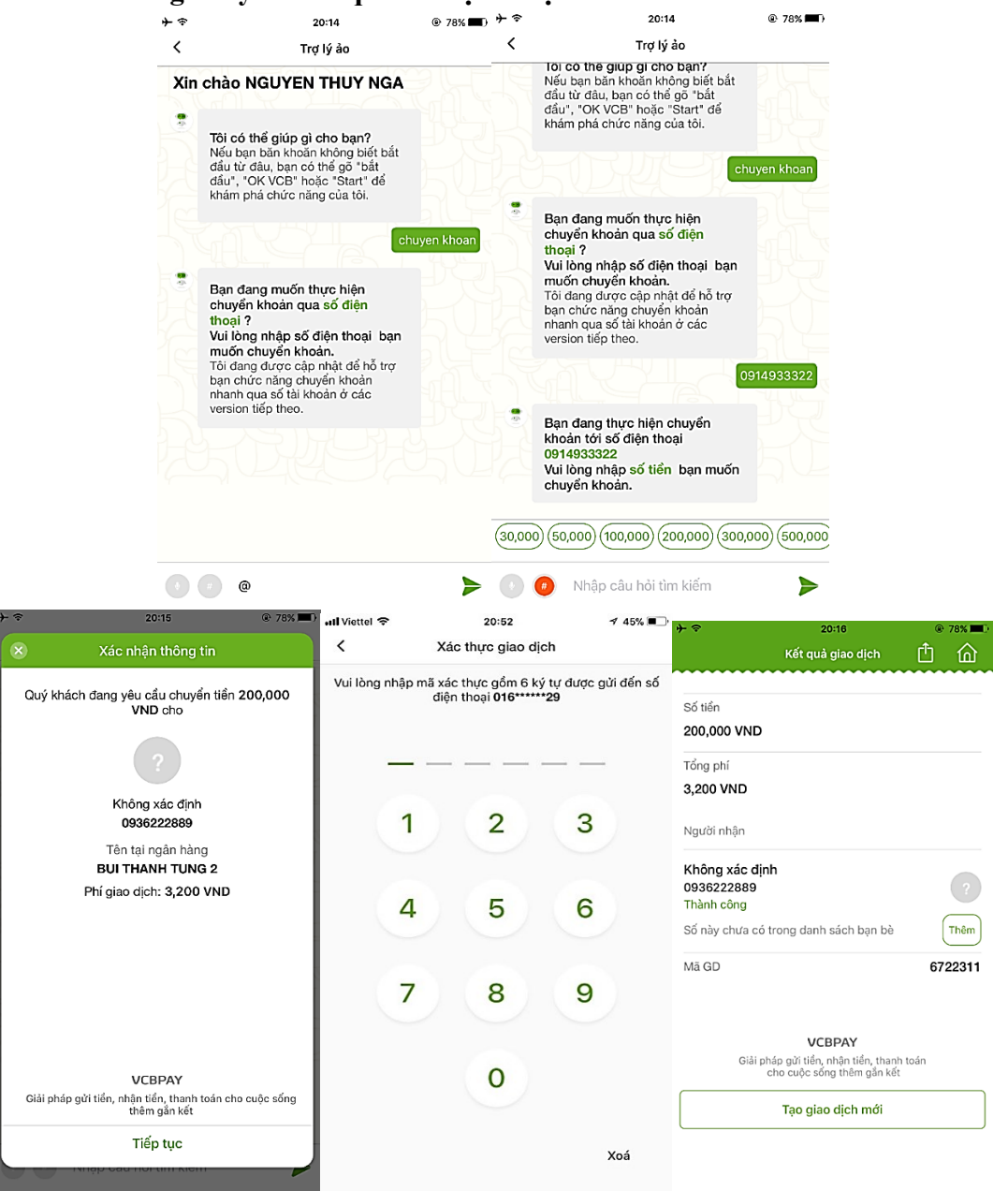

Bước 1: Khách hàng chọn chức năng Chatbot

**Bước 2:** Úng dụng hiển thị màn hình **Trợ lý ảo.** Khách hàng nhập text/voice thông tin yêu cầu: - Chuyển tiền

- CK
- Chuyển tiền qua số điện thoại...

Bước 3: Khách hàng nhập Số điện thoại nhận.

Bước 4: Khách hàng nhập số tiền chuyển/Nội dung chuyển tiền tương ứng.

- Nhấn hủy: để hủy giao dịch
- Nhấn Tiếp tục: ứng dụng hiển thị màn hình xác nhận thông tin.

Bước 5: Khách hàng nhấn Tiếp tục. Ứng dụng hiển thị màn hình Xác thực giao dịch.

Bước 6: Khách hàng xác thực giao dịch. Ứng dụng hiển thị màn hình kết quả giao dịch

### 10. Cài đặt

# a. Thay đổi mật khẩu

Chức năng hỗ trợ khách hàng đổi mật khẩu đăng nhập app.

| ull Viettel 🗢 22:42                 | 1 31%   | all Viettel 🗢                                                     | 22:42                                                                                                    | 1 31% 💽 +                                            | all Viettel 🗢                                                   | 22:43                                                                                                    | 1 31% 💽 4                              |
|-------------------------------------|---------|-------------------------------------------------------------------|----------------------------------------------------------------------------------------------------|------------------------------------------------------|-----------------------------------------------------------------|----------------------------------------------------------------------------------------------------|----------------------------------------|
| Sector VCBPAY                       |         | <                                                                 | Đổi mật khẩu                                                                                                  |                                                      | <                                                               | Đổi mật khẩu                                                                                                    |                                        |
| Xin Chào<br>Tran Thi Khuyen         |         | Sau khi đổi mặ<br>VCB Mobile B<br>vân tay tại ứng<br>cần được cài | ật khẩu thành công, mật k<br>®nking sẽ được cập nhật<br>g dụng VCBPAY và VCB N<br>đặt lại để tiếp tục sử dụng | thẩu ứng dụng<br>t. Chức năng<br>Nobile B@nking<br>n | Sau khi đổi m<br>VCB Mobile B<br>vận tay tại ứn<br>cần được cài | ật khẩu thành công, mật khẩ<br>@nking sẽ được cập nhật. C<br>g dụng VCBPAY và VCB Mot<br>đặt lại để tiến tục sử dụng | u ứng dụng<br>hức năng<br>bile B@nking |
| 🕑 Thay đổi tài khoản mặc định       | >       |                                                                   |                                                                                                    | 3                                                    | Mát Ubẩu cũ                                                     | ağı işi de tep teo ca aşıış                                                                                          |                                        |
| 🗘 Thay đổi nhận yêu cầu chuyển tiển | >       | Mật khẩu cũ                                                       |                                                                                                    |                                                      | ••••••                                                          |                                                                                                    | 0                                      |
| 🍘 Cài đặt vân tay                   | >       | Mật khẩu mớ                                                       | ŕi                                                                                                    |                                                      | Mật khẩu mới                                                    |                                                                                                    | 0                                      |
| 🔒 Đổi mật khẩu                      | >       | Nhập lại mật                                                      | : khẩu mới                                                                                                    |                                                      | Nhập lạ                                                         | <b>Thông báo</b><br>Đổi mật khẩu thành công                                                                          | 0                                      |
| Yêu cầu đăng nhập                   |         |                                                                   | Dimitetel.                                                                                                    |                                                      |                                                                 | Đồng ý                                                                                                    |                                        |
| 🗐 Danh bạ thụ hưởng                 | >       |                                                                   | Đội mặt khau                                                                                                  |                                                      |                                                                 | Đội mặt khau                                                                                                    |                                        |
| 🖂 Tin ngân hàng                     | >       |                                                                   |                                                                                                    |                                                      |                                                                 |                                                                                                    |                                        |
| 🔞 Báo cáo giao dịch                 | >       |                                                                   |                                                                                                    |                                                      |                                                                 |                                                                                                    |                                        |
| 🔘 Thiết lập chức năng yêu thích     | >       |                                                                   |                                                                                                    |                                                      |                                                                 |                                                                                                    |                                        |
| Trang chủ VCBPay Bạn bè Mua sắm     | Cài đặt |                                                                   |                                                                                                    |                                                      |                                                                 |                                                                                                    |                                        |

#### b. Quản lý danh bạ người thụ hưởng

Chức năng hỗ trợ khách hàng quản lý danh bạ: thêm mới/sửa/xóa

| VCBPAY                              | ⊀ 3°     | 1% 💼 +  | 내 Viettel 중<br>く | 22:49<br>Danh bạ thụ hưởng                            | 7 40% 💽 🗲 |
|-------------------------------------|----------|---------|------------------|-------------------------------------------------------|-----------|
| Xin chào<br>Tran Thi Khuyen         |          |         | Q Tìm kiến       | m                                                     |           |
| 🕑 Thay đổi tài khoản mặc định       |          | >       | TR<br>010<br>Ng  | AN THI KHUYEN<br>673298001<br>ân hàng TMCP Tiên Phong |           |
| CJ Thay đổi nhận yêu cầu chuyển tiế | èn       | >       |                  |                                                       |           |
| 🍘 Cài đặt vân tay                   |          | >       |                  |                                                       |           |
| ြူ Đổi mật khẩu                     |          | >       |                  |                                                       |           |
| → Yêu cầu đăng nhập                 |          |         |                  |                                                       |           |
| 🗐 Danh bạ thụ hưởng                 |          | >       |                  |                                                       |           |
| 🖂 Tin ngân hàng                     |          | >       |                  |                                                       |           |
| 🕲 Báo cáo giao dịch                 |          | >       |                  |                                                       |           |
| Thiết lập chức năng yêu thích       |          | >       |                  |                                                       | +         |
| Trang chủ VCBPay Bạn bệ Mua sắ      | ,<br>m ( | Cài dặt |                  |                                                       |           |

# c. Yêu cầu đăng nhập

Chức năng hỗ trợ khách hàng tự động đăng nhập app sau khi kích hoạt.

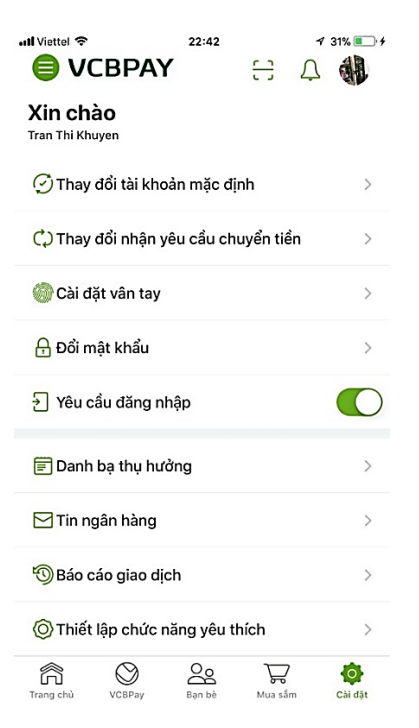

# d. Thay đổi yêu cầu nhận chuyển tiền

Chức năng cho phép người dùng chọn nhận/chặn nhận yêu cầu chuyển tiền từ người khác

| 📶 Viettel 🗢                                              | 22:42         |               | 4 | 31% 💷 🗲 | utl Viettel 🕈                          | 22:53                                                                                                 | 1 46% 🔳                                               |
|----------------------------------------------------------|---------------|---------------|---|---------|----------------------------------------|----------------------------------------------------------------------------------------------------|-------------------------------------------------------|
|                                                          | AY            | 0             | Ų |         | <                                      | Thay đổi nhận yêu cầu ch                                                                              | uyển tiền                                             |
| Xin chào<br><sup>Tran Thi Khuyen</sup><br>♂ Thay đổi tài | khoản mặc đ   | nh            |   | >       | VCBPA`<br>chuyển<br>Vui lòn<br>yêu cầu | r cho phép người dùng cơ<br>tiền đến cộng đồng ngườ<br>g chọn nhóm người dùng<br>chuyển tiền đền bạn. | ó thể gửi yêu cầu<br>vi dùng VCBPAY.<br>được phép gửi |
| 🗘 Thay đổi nhi                                           | ận yêu cầu ch | uyển tiề      | n | >       | Người c                                | lùng VCBPAY                                                                                           | 0                                                     |
| 🍘 Cài đặt vân t                                          | tay           |               |   | >       | Chỉ bạn                                | bè trong danh bạ của tôi                                                                              | $\bigcirc$                                            |
| ႕ြ Đổi mật khẩ                                           | u             |               |   | >       | Tôi khôi<br>người k                    | ng muốn nhận yêu cầu ch<br>hác                                                                        | uyển tiền từ 🔘                                        |
| → Yêu cầu đăn                                            | g nhập        |               |   |         |                                        |                                                                                                    |                                                       |
| 🗐 Danh bạ thụ                                            | hưởng         |               |   | >       |                                        | Tiếp tục                                                                                              |                                                       |
| 🖂 Tin ngân hài                                           | ng            |               |   | >       |                                        |                                                                                                    |                                                       |
| 🕲 Báo cáo giao                                           | o dịch        |               |   | >       |                                        |                                                                                                    |                                                       |
| 🔘 Thiết lập chi                                          | ức năng yêu t | hích          |   | >       |                                        |                                                                                                    |                                                       |
| Trang chủ VCBPay                                         | Bạn bè        | کی<br>Mua sắn | 1 | Cài đặt |                                        |                                                                                                    |                                                       |

# e. Thay đổi tài khoản mặc định

Chức năng hỗ trợ khách hàng thay đổi tài khoản mặc định VCBPAY

| ull Viettel           22:42         ✓ 31%                                                                                                    | ul Viettel 🗢 22:58 ᠠ 46% ■<br>C Thay đổi tài khoản mặc định | ull Viettel          22:58         1 46% ■           VCBPAY              ∴                                                                                                    |
|----------------------------------------------------------------------------------------------------|-------------------------------------------------------------|----------------------------------------------------------------------------------------------------|
| Xin chào<br>Tran Thi Khuyen                                                                                                    | 0011004045681 🗸                                             | Thay đối tài khoản mặc định thành công 🛛 🛞 Tran Thi Khuyen — Q. Tim kiếm                                                                                                    |
| () Thay đổi nhận yêu cầu chuyển tiền                                                                                                    |                                                             | 🕑 Thay đổi tài khoản mặc định 🛛 🚿 🚿                                                                                                    |
| 🍘 Cài đặt vân tay >                                                                                                    |                                                             | m C) Thay đổi nhận yêu cầu chuyển tiền $>$                                                                                                    |
| 🔒 Đổi mật khẩu >                                                                                                    |                                                             | 🎯 Cài đặt vân tay >                                                                                                    |
| Yêu cầu đăng nhập                                                                                                    |                                                             | 🕂 Đổi mật khẩu >                                                                                                    |
| 🗐 Danh bạ thụ hường 🔰 🗧                                                                                                    |                                                             | → Yêu cầu đăng nhập                                                                                                    |
| ☐ Tin ngân hàng >                                                                                                    |                                                             | 🗐 Danh bạ thụ hưởng 🔰 🗧                                                                                                    |
| 🕲 Báo cáo giao dịch >                                                                                                    |                                                             | 🖂 Tin ngân hàng >                                                                                                    |
| Image: Constraint of the second second se | Xác nhận                                                    | Image: Second second second |

#### f. Thiết lập chức năng yêu thích

Chức năng hỗ trợ khách hàng thiết lập danh sách chức năng yêu thích tại màn hình home.

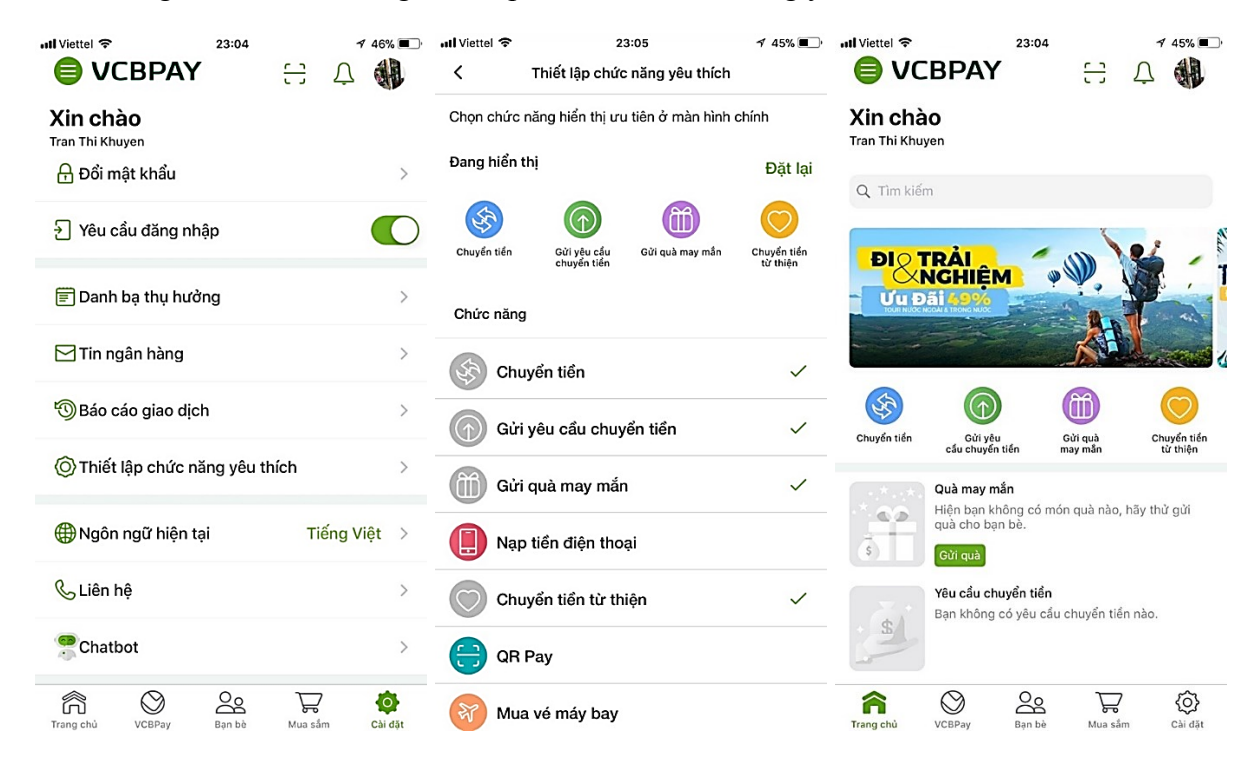

# g. Liên hệ

Chức năng hiển thị thông tin liên hệ nhà phát triển.

| Il Viettel 🗢 23:12             |         | 1     | 44%     | ull Viettel 🗢  | 23                               | 3:12 4 4                               | 4% 🔳 |
|--------------------------------|---------|-------|---------|----------------|----------------------------------|----------------------------------------|------|
|                                |         | Ţ     |         | <              | Liê                              | n hệ                                   |      |
| Xin chào<br>Tran Thi Khuyen    |         |       |         |                |                                  | BPAY                                   |      |
| 🔒 Đổi mật khẩu                 |         |       | >       | Giải           | pháp gửi tiền, r<br>cho cuộc sốn | hận tiền, thanh toán<br>g thêm gắn kết |      |
| → Yêu cầu đăng nhập            |         |       |         |                | Phiên bản<br>Cập nhật            | 1.0.1<br>10/04/2018                    |      |
|                                |         |       |         |                | Dung lượng                       | 12 MB                                  |      |
| 📰 Danh bạ thụ hưởng            |         |       | >       |                | Dung lượng                       | Tiếng Việt   English                   |      |
| 🖂 Tin ngân hàng                |         |       | >       |                | Hướng dẫ                         | n sử dụng                              |      |
| 🕲 Báo cáo giao dịch            |         |       | >       |                | Câu hỏi th                       | nường gặp                              |      |
| 🔘 Thiết lập chức năng yêu thíc | h       |       | >       |                |                                  |                                        |      |
|                                |         |       |         | R Hotlin       | e 24/7                           |                                        | >    |
| Mgôn ngữ hiện tại              | Tié     | ếng V | iệt >   | 1900           | 545413                           |                                        |      |
|                                |         |       |         | Webs           | ite                              |                                        | >    |
| 🕓 Liên hệ                      |         |       | >       | www www        | vietcombank                      | .com.vn                                |      |
|                                |         |       |         | Trụ sở         | ở chính                          |                                        |      |
| Chatbot                        |         |       | >       | Toà r<br>Khải, | nhà Vietcomb<br>Hoàn Kiếm, I     | ank, 198 Trần Quang<br>Hà Nội          | )    |
| Trang chủ VCBPay Bạn bè        | Nua sắr | m     | Cài đặt |                |                                  |                                        |      |

# h. Thông tin ngân hàng

Chức năng hiển thị tin OTT được gửi về app VCBAY

| ull Viettel 🗢                                            | 23:12        | T        | 44%     | III Viette   | 23:20                                                                                                    | 1 43% 🛄         |
|----------------------------------------------------------|--------------|----------|---------|--------------|----------------------------------------------------------------------------------------------------|-----------------|
| VCBPAY                                                   | -            | ÷ Ċ      |         | $\leftarrow$ | Thông tin Vietcombank                                                                                                    |                 |
| Xin chào<br><sup>Tran Thi Khuyen</sup><br>금 Đổi mật khẩu |              |          | >       |              | Quý khách vừa nhận được yêu cấu chuyển<br>tiền từ BUI THANH TUNG 2, số điện thoạ<br>0904708037. Số tiến yêu cầu: 250000<br>VND với lời nhần test (@3). Thời gian gừ<br>25/06/2018 14:51           | 1<br>i<br>15:05 |
| → Yêu cầu đăng nhậ                                       | ip           |          |         |              | 27/06/2018                                                                                                    |                 |
| 🗐 Danh bạ thụ hưởn                                       | ng           |          | >       |              | BUI THANH TUNG vừa gửi quà tặng may<br>mắn <u>1250000</u> VND đến bạn với lời nhắn:<br>dhhfufigig thời gian gửi 27/06/2018 09:30                                                                  | 09:44           |
| 🖂 Tin ngân hàng                                          |              |          | >       |              | yesterday                                                                                                    |                 |
| 🕲 Báo cáo giao dịch                                      | I            |          | >       |              | Chào mừng quý khách đến với VCBPAY!<br>Hãy khám phả và tận hưởng các tiện ích<br>truểt thể thể can dựng                                                                                           |                 |
| 🔘 Thiết lập chức nă                                      | ng yêu thích |          | >       |              | <ol> <li>Chuyển tiến qua số điện thoại, chuyển<br/>tiền nhanh qua số tài khoản, chuyển tiền t<br/>thiện.</li> </ol>                                                                               | n<br>ừ          |
| ) Ngôn ngữ hiện tạ                                       | i            | Tiếng Vi | iệt >   |              | <ol> <li>Thanh toán nhanh bằng QR Pay.</li> <li>Gửi quà may mắn cho bạn bè, người thân.</li> <li>Cửi vậu cấu chuyến tiến đến nhóm</li> </ol>                                                      | 17-20           |
| & Liên hệ                                                |              |          | >       |              | <ol> <li>bar bě.</li> <li>Đặt vé máy bay, vé xem phim, đặt phòng khách sạn trực tuyến.</li> </ol>                                                                                                 | 17.00           |
| Chatbot                                                  |              |          | >       |              | <ol> <li>Nạp tiên diện thoại di động.</li> <li>Trợ lý Chat bot.</li> <li>Và rất nhiều tính năng hữu ích khác dành<br/>cho quý khách.</li> <li>Chi tiếk nu li làng liên hệ Hoting 24/7:</li> </ol> |                 |
| Trang chủ VCBPay                                         | Ban bè M     | ua sắm   | Cài đặt |              | <u>1900545413</u> .                                                                                                    |                 |

#### i. Thông tin tài khoản

Chức năng hỗ trợ khách hàng xem thông tin chi tiết tài khoản kích hoạt VCBPAY.

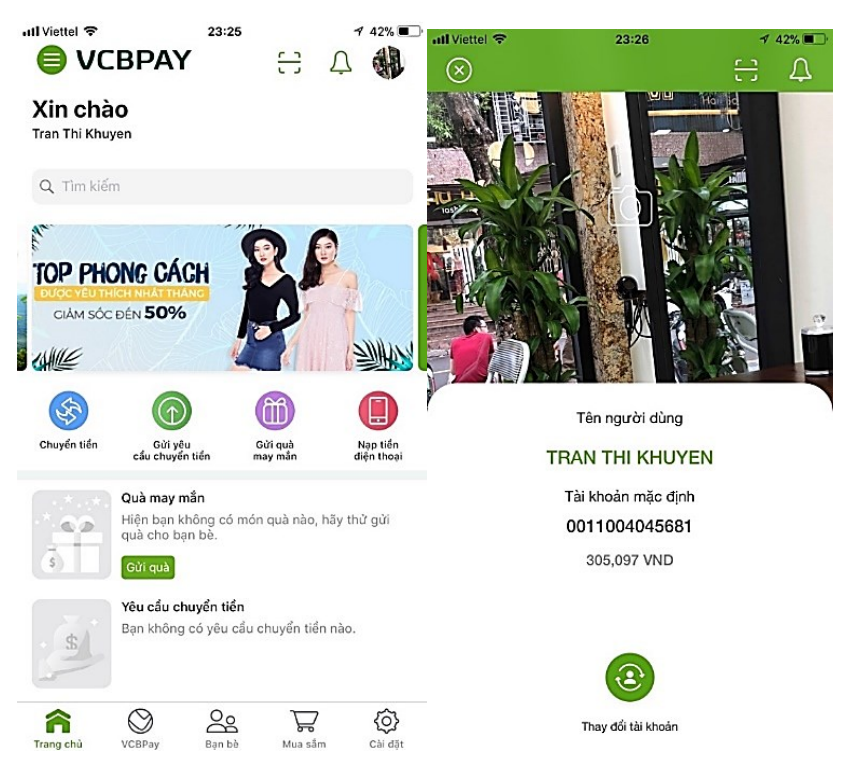

# j. Đồng bộ danh bạ

Chức năng hỗ trợ khách hàng đồng bộ danh bạ mới nhất.

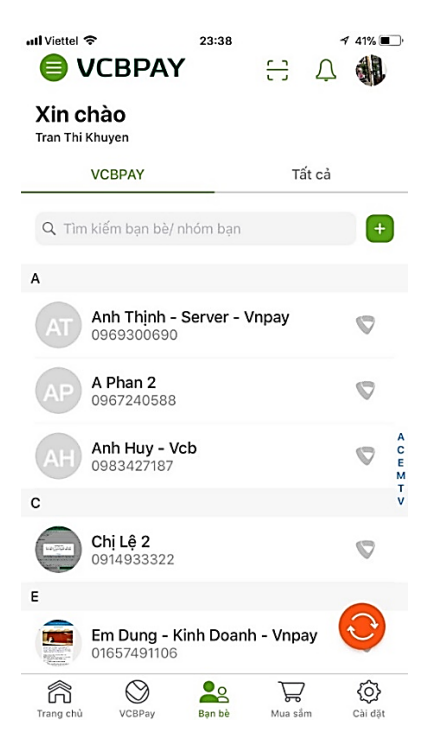

#### k. Tạo nhóm bạn bè

Chức năng hỗ trợ khách hàng tạo nhóm bạn bè

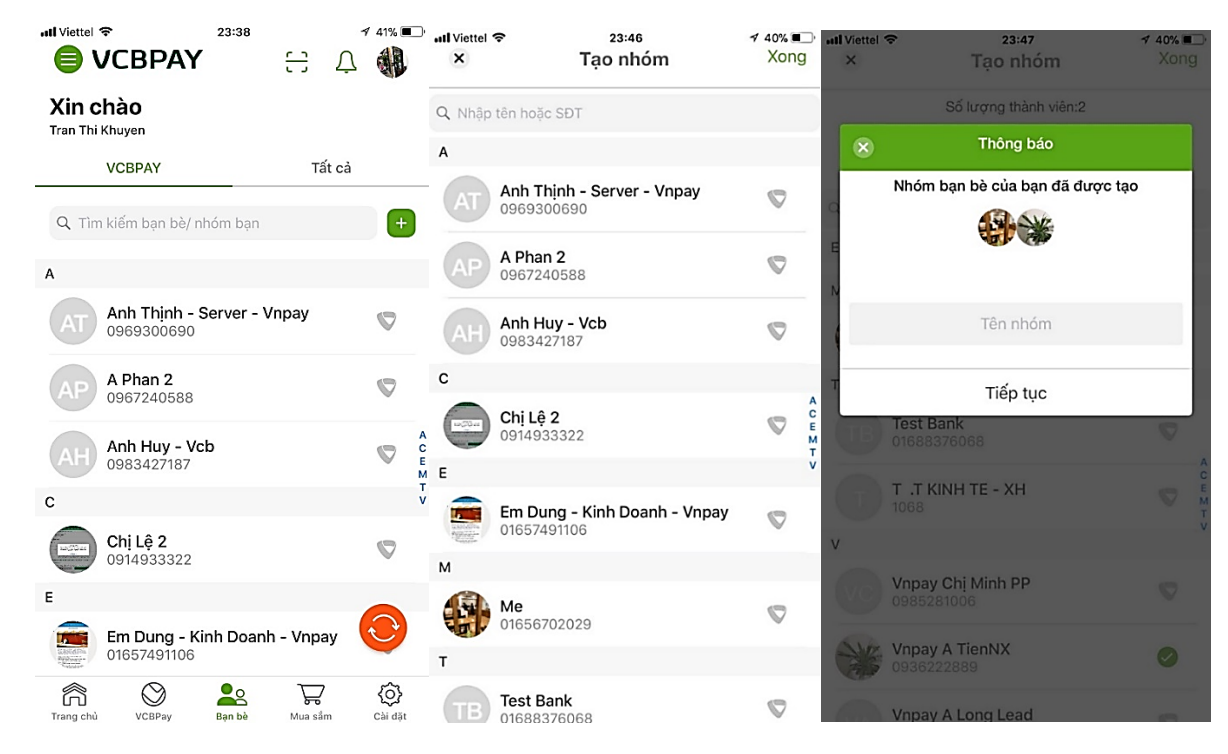

#### l. Chuyển đổi ứng dụng

Chức năng hỗ trợ chuyển đổi nhanh sang ứng dụng VCB-Mobile B@nking

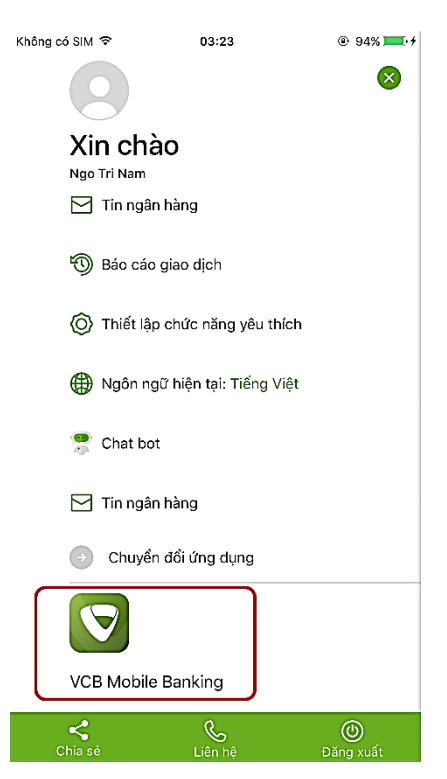